Portal de serviços

## Manual do Usuário

# Portal de Serviços

## **GA Online**

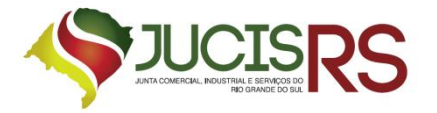

## Sumário

| 1.    | Apresentação                                    | 4  |
|-------|-------------------------------------------------|----|
| 2.    | Acesso ao Portal de Serviços                    | 4  |
| 3.    | Emitir GA                                       | 6  |
| 3.1   | Documentos de Empresas com sede no Ceará        | 7  |
| 3.2   | Processos / Serviços                            |    |
| 3.3   | Requerente                                      |    |
| 3.4   | Conferir Dados do GA                            |    |
| 3.5   | Imprimir GA                                     | 15 |
| 3.6   | Documentos de Empresas com sede em Outro Estado | 15 |
| 3.7   | Autenticação de Livros                          |    |
| 3.8   | Certidões                                       | 21 |
| 3.8.  | 1 Certidão Simplificada                         | 21 |
| 3.8.2 | 2 Certidão Inteiro Teor                         | 23 |
| 3.8.  | 3 Certidão Específica                           | 26 |
| 3.8.  | 4 Consulta a Documentos                         | 29 |
| 3.9   | Leiloeiro e Tradutor                            |    |
| 3.9.  | 1 Processos                                     |    |
| 3.9.2 | 2 Livros                                        |    |
| 3.10  | ) Reimpressão GA                                |    |

## Lista de Figuras

| 4  |
|----|
| 5  |
| 6  |
| 7  |
| 7  |
| 8  |
| 9  |
| 9  |
| 10 |
| 11 |
| 12 |
| 13 |
| 14 |
| 15 |
|    |

| Figura 15: Emitir GA – SEFAZ/CE                                          | . Erro! Indicador não definido. |
|--------------------------------------------------------------------------|---------------------------------|
| Figura 16: Gerar Boleto GA                                               |                                 |
| Figura 17: Documentos de Empresas com Sede em Outro Estado               |                                 |
| Figura 18: Emitir GA para Empresas com Sede em Outro Estado              |                                 |
| Figura 19: Primeiro Registro no Estado do Ceará                          |                                 |
| Figura 20: Autenticação de Livros                                        |                                 |
| Figura 21: Escolher Empresa para Emissão de GA Livro                     |                                 |
| Figura 22: Selecionar Empresa para Emissão de GA Livro                   |                                 |
| Figura 23: Informar Ato do Livro                                         |                                 |
| Figura 24: Informar Dados Complementares do Ato                          | 20                              |
| Figura 25: Certidões                                                     | 21                              |
| Figura 26: Emitir GA para Certidão Simplificada                          | 21                              |
| Figura 27: Escolher Empresa para Emissão de GA Certidão Simplificada     | 22                              |
| Figura 28: Selecionar Empresa para Emissão de GA Certidão Simplificada   | 22                              |
| Figura 29: Emitir GA Certidão Simplificada                               | 23                              |
| Figura 30: Emitir GA para Certidão Inteiro Teor                          | 23                              |
| Figura 31: Escolher Empresa para Emissão de GA Certidão Inteiro Teor     | 24                              |
| Figura 32: Selecionar Empresa para Emissão de GA Certidão Inteiro Teor   | 24                              |
| Figura 33: Selecionar Processo                                           | 25                              |
| Figura 34: Emitir GA Certidão Inteiro Teor                               | 25                              |
| Figura 35: Emitir GA para Certidão Específica                            | 26                              |
| Figura 36: Escolher Empresa para Emissão de GA Certidão Específica       | 26                              |
| Figura 37: Selecionar Empresa para Emissão de GA Certidão Específica     | 27                              |
| Figura 38: Descrição do Serviço Requerido                                |                                 |
| Figura 39: Emitir GA para Consulta a Documentos                          | 29                              |
| Figura 40: Escolher Empresa para Emissão de GA Consulta a Documentos     | 29                              |
| Figura 41: Selecionar Empresa para Emissão de GA para Consulta a Documen | tos30                           |
| Figura 42: Descrição do Serviço Requerido                                |                                 |
| Figura 43: Leiloeiro e Tradutor                                          |                                 |
| Figura 44: Tipo de Serviços para Leiloeiro e Tradutor                    |                                 |
| Figura 45: Nome e Matrícula do Leiloeiro/Tradutor                        |                                 |
| Figura 46: Ato de Processo do Leiloeiro/Tradutor                         |                                 |
| Figura 47: Emitir GA para Processo de Leiloeiro/Tradutor                 |                                 |
| Figura 48: Ato de Livro do Leiloeiro/Tradutor                            |                                 |
| Figura 49: Informar Dados do Livro                                       |                                 |
| Figura 50: Reimpressão GA                                                |                                 |
| Figura 51: Lista de GAs não pagos                                        |                                 |
| Figura 52: Imprimir Boleto GA para pagamento                             |                                 |

#### 1. Apresentação

O presente documento tem como objetivo auxiliar o usuário na utilização do novo procedimento de emissão de GA Online.

#### 2. Acesso ao Portal de Serviços

- Acesse o Portal de Serviços, através do link disponibilizado pela Junta, informe o CPF e a Senha e clique no botão "<u>Entrar</u>".
- 2. Se esqueceu sua senha, informe o seu CPF no campo "Digite seu CPF" e clique em "Enviar".
- 3. O sistema enviará uma nova senha para o e-mail cadastrado.

| Autenticação de Usuário | Novo Usuário                                                                                                    |
|-------------------------|----------------------------------------------------------------------------------------------------|
| CPF*:                   | Você não é cadastrado?                                                                                                |
| Senha*:                 | Clique aqui para se cadastrar                                                                                         |
|                         | Cadastro Rápido, Fácil e Gratuito!                                                                                    |
| Entrar                  | Cadastre-se para acessar o sistema de Viabilidade. Esse<br>cadastro será necessário, para o acesso a qualquer serviço |
| Esqueceu a Senha?       | prestado pela Junta , que seja relativo a VIABILIDADE.                                                                |
| Digite seu CPF Enviar   |                                                                                                    |
|                         |                                                                                                    |
|                         |                                                                                                    |

Figura 1: Tela de Login do Portal

Você está em: Portal Serviços / Página Principal

## Serviços Disponíveis

| DAEOnline                                                            | Viabilidade                                                 | <b>integrador</b>                                 | ServiçosWeb                |
|----------------------------------------------------------------------|-------------------------------------------------------------|---------------------------------------------------|----------------------------|
| Emissão de DAE para                                                  | Consulta                                                    | Sistema integrador                                | Emissão de certidões       |
| processos e livros                                                   | de Viabilidade                                              | REMP e FCN                                        | digitais e ficha cadastral |
| Registro                                                             | Agendamento                                                 | Validar                                           | Retirar                    |
| Digital                                                              | Online                                                      | Documentos                                        | Documentos                 |
| Envio eletrônico de                                                  | Agendamento de                                              | Certidões e documentos                            | Certidões e documentos     |
| documentos e FCN                                                     | atendimento presencial                                      | aprovados (Via Única)                             | aprovados (Via Única)      |
| Cancelar<br>DBE<br>Cancelamento de<br>Documento Básico de<br>Entrada | Livro<br>Digital<br>Envio eletrônico de<br>livros contábeis | Licenciamento<br>Acesso ao Integrador<br>Estadual |                            |

Figura 2: Serviços Disponíveis

#### 3. Emitir GA

Selecione a opção "GA Online" para emitir guias de pagamentos relativos aos serviços oferecidos.

O GA Online dispõe das seguintes opções:

- Documentos de Empresas com sede no Ceará
- Documentos de Empresas com sede em outro Estado
- Autenticação de Livros
- Consulta a Documentos
- Leiloeiro e Tradutor
- Reimpressão de GA

| stá em: <u>Portal de Serviços</u> / DAE Online         |                                             |                                                    |                        |  |
|--------------------------------------------------------|---------------------------------------------|----------------------------------------------------|------------------------|--|
| Escolha um dos serviços abaixo:                        |                                             |                                                    |                        |  |
| Tabela de Preços<br>Consulte os preços<br>dos serviços |                                             | -                                                  |                        |  |
| Guia Avulsa<br>Impressão de guia                       | Documentos de Empresas com<br>sede em Ceará | Documentos de Empresas com<br>sede em Outro Estado | Autenticação de Livros |  |
|                                                        |                                             | 22                                                 |                        |  |
|                                                        | Certidões                                   | Leiloeiro e Tradutor                               | Reimpressão DAE        |  |

Figura 3: Tela Inicial de Emissão de GA

#### 3.1 Documentos de Empresas com sede no Ceará

 Selecione o serviço "Documentos de Empresa com sede no Ceará", informe se a "Empresa já Registrada" ou "Registrar Nova Empresa".

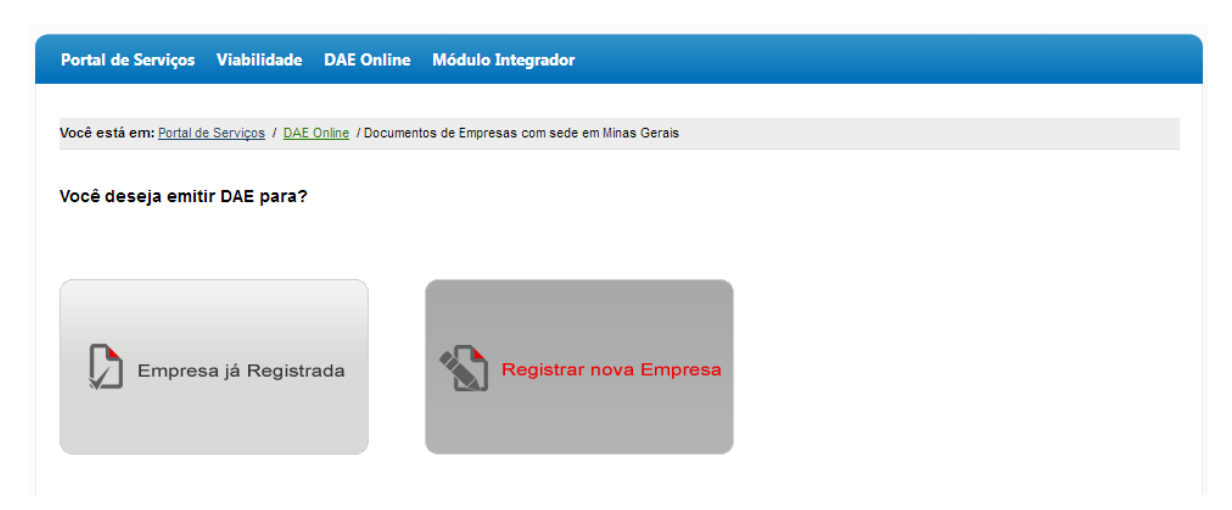

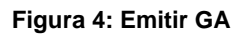

2. Para "**Registrar Nova Empresa**" informe o nome e clique em "**Confirmar**". A partir daí o sistema direciona para o passo 2, e continua com os passos iguais de empresa já registrada.

| rtal de Serviços Viabilidade DAE Onlir                           | ne Módulo Integrador                          |
|------------------------------------------------------------------|-----------------------------------------------|
|                                                                  |                                               |
| é está em: <u>Portal de Serviços</u> / <u>DAE Online</u> / Docur | nentos de Empresas com sede em Minas Gerais   |
| Registrar nova Empresa Em                                        | ipresa já registrada                          |
| 1 - Escolher Empresa 2 - Proc                                    | cessos / Serviços 3 - Requerente 4 - Conferir |
| * Nome da Empresa:                                               |                                               |
| Engenharia                                                       |                                               |
|                                                                  | Confirmar »                                   |
|                                                                  |                                               |

Figura 5: Registrar Nova Empresa

3. Para "**Empresa já Registrada**" informe um dos filtros, digite os caracteres da imagem e clique em "Buscar".

| Portal de Serviços Viabilidade DAE Online Módulo Integrador                                    |  |  |  |  |
|------------------------------------------------------------------------------------------------|--|--|--|--|
| Você está em: Podal de Servicos / DAF Online / Documentos de Emoresas com sede em Minas Gerais |  |  |  |  |
|                                                                                                |  |  |  |  |
| Empresa já Registrada Registrar nova empresa                                                   |  |  |  |  |
| 1 - Escolher Empresa     2 - Processos / Serviços     3 - Requerente     4 - Conferir          |  |  |  |  |
| Nome da empresa ou Parte do nome da Empresa (sem acentuação):                                  |  |  |  |  |
| Município (opcional e sem acentuação):                                                         |  |  |  |  |
| NIRE da matriz (somente números): OU OU CNPJ da matriz (somente números):                      |  |  |  |  |
| Verificação por imagem:                                                                        |  |  |  |  |
| emp Voj                                                                                        |  |  |  |  |
| S Alterar Imagem                                                                               |  |  |  |  |
| *Caracteres:                                                                                   |  |  |  |  |
|                                                                                                |  |  |  |  |
| Buscar »                                                                                       |  |  |  |  |
|                                                                                                |  |  |  |  |

Figura 6: Emitir GA para Empresa já Registrada

4. O sistema exibe os resultados da pesquisa, clique em "Selecionar".

| ortal de Serviços          | Viabilidade                                                                           | DAE Online               | Módulo Integrado                                | pr                 |                         |           |          |
|----------------------------|---------------------------------------------------------------------------------------|--------------------------|-------------------------------------------------|--------------------|-------------------------|-----------|----------|
| ocê está em: <u>Portal</u> | <u>de Serviços</u> / <u>DAE</u>                                                       | <u>Online</u> / Document | tos de Empresas com se                          | de em Minas Gerais |                         |           |          |
| Empres                     | a já Registra                                                                         | da Regist                | rar nova empresa                                |                    |                         |           |          |
| 1 - Escolher Em            | 1 - Escolher Empresa     2 - Processos / Serviços     3 - Requerente     4 - Conferir |                          |                                                 |                    |                         |           |          |
| Nome da empr               | Nome da empresa ou Parte do nome da Empresa (sem acentuação):                         |                          |                                                 |                    |                         |           |          |
| Município (opci            | onal e sem acenti                                                                     | Jação):                  |                                                 |                    |                         |           |          |
| NIRE da matriz             | (somente númer                                                                        | os):                     |                                                 | CNPJ da m          | atriz (somente números) |           |          |
| 232005308                  | 94                                                                                    |                          |                                                 |                    |                         |           |          |
|                            |                                                                                       |                          | Verificação por i<br>VC<br>S Al<br>*Caracteres: | magem:<br>of EVV   |                         |           |          |
|                            | Buscar »                                                                              |                          |                                                 |                    |                         |           |          |
| Resultados                 |                                                                                       |                          |                                                 |                    |                         |           |          |
|                            |                                                                                       |                          |                                                 |                    |                         |           |          |
| Ação                       | Nome da Empre                                                                         | sa                       |                                                 | Nire               | CNPJ                    | Municipio | Situação |
| Selecionar                 | ENGENHARIA E                                                                          | COMERCIO AR              | CO IRIS LTDA ME                                 | 23200530894        | 41453325000107          |           | Ativa    |
|                            |                                                                                       | 1                        |                                                 |                    |                         |           |          |
|                            |                                                                                       |                          |                                                 |                    |                         |           |          |

#### Figura 7: Selecionar Empresa

5. O sistema exibe a empresa selecionada, clique em "Confirmar" para avançar para o próximo passo.

| içau        | Nome da Empresa                         | Nire        | CNPJ           | Municipio | Situação    |  |
|-------------|-----------------------------------------|-------------|----------------|-----------|-------------|--|
| Selecionar  | ENGENHARIA E COMERCIO ARCO IRIS LTDA ME | 23200530894 | 41453325000107 |           | Ativa       |  |
|             | 1                                       |             |                |           |             |  |
| npresa Sele | ecionada:                               |             |                |           |             |  |
| ENGE        | NHARIA E COMERCIO ARCO IRIS LTDA ME     |             |                |           |             |  |
|             |                                         |             |                |           |             |  |
|             |                                         |             |                |           | Confirmar » |  |
|             |                                         |             |                |           |             |  |
|             |                                         |             |                |           |             |  |
|             |                                         |             |                |           |             |  |

## 3.2 Processos / Serviços

1. Informe os dados do serviço desejado (ato/evento),

|                                                                  | Registrar nova empresa   |                |                           |   |
|------------------------------------------------------------------|--------------------------|----------------|---------------------------|---|
| - Escolher Empresa                                               | 2 - Processos / Serviços | 3 - Requerente | 4 - Conferir              |   |
| Empresa Selecionada                                              |                          |                |                           |   |
| ENGENHARIA E CON                                                 | IERCIO ARCO IRIS LTDA ME |                |                           |   |
|                                                                  |                          |                |                           |   |
| Natureza Jurídica:                                               |                          |                |                           |   |
| 2062 - SOCIEDADE E                                               | MPRESÁRIA LIMITADA       |                |                           | * |
| Ato:                                                             |                          |                |                           |   |
| escolha o ato                                                    |                          |                |                           | - |
|                                                                  |                          |                |                           |   |
| Porte:                                                           |                          |                |                           |   |
| ME                                                               |                          |                |                           | - |
|                                                                  |                          |                |                           |   |
|                                                                  |                          |                | QTD                       |   |
| PROCESSO / SERVIÇO                                               |                          |                |                           |   |
| PROCESSO / SERVIÇO<br>Ato.: ALTERACAO                            |                          |                | 1                         |   |
| PROCESSO / SERVIÇO<br>Ato.: ALTERACAO<br>VALORES                 |                          |                | 1                         |   |
| PROCESSO / SERVIÇO<br>Ato.: ALTERACAO<br>VALORES<br>JUCEC        |                          |                | 1<br>R\$ 0,00             |   |
| PROCESSO / SERVIÇO<br>Ato.: ALTERACAO<br>VALORES<br>JUCEC<br>CNE |                          |                | 1<br>R\$ 0.00<br>R\$ 0,00 |   |

Figura 9: Informar Ato / Evento

2. O sistema exibe o valor do serviço. Clique em "Confirmar" para avançar para o próximo passo.

| l de Serviços Viabilidade DAE Online Módulo Integrador                                    |             |
|-------------------------------------------------------------------------------------------|-------------|
|                                                                                           |             |
| stá em: Portal de Serviços / DAE Online / Documentos de Empresas com sede em Minas Gerais |             |
|                                                                                           |             |
| Empresa já Registrada Registrar nova empresa                                              |             |
| Escolher Empress 2 Processes / Services 2 Requerents                                      | 4. Conferir |
| 2-FIOLESSUS/JEIVIÇUS                                                                      | 4-Collient  |
| mpresa Selecionada                                                                        |             |
| ENGENHARIA E COMERCIO ARCO IRIS LTDA ME                                                   |             |
| atureza Jurídica:                                                                         |             |
| 2062 - SOCIEDADE EMPRESÁRIA LIMITADA                                                      | -           |
| to:                                                                                       |             |
| 002 - ALTERACAO                                                                           | •           |
|                                                                                           |             |
| ventos:                                                                                   |             |
|                                                                                           | A           |
| 029 - ABERTURA DE FILIAL COM SEDE EM OUTRA UF<br>026 - ABERTURA DE FILIAL EM OUTRA UF     |             |
| 223 - ABERTURA DE FILIAL NA UF DA SEDE                                                    |             |
| 022 - ALTERAÇÃO DE DADOS E DE NOME EMPRESARIAL                                            |             |
| 030 - ALTERACAO DE FILIAL COM SEDE EM OUTRA UF                                            | -           |
| orte:                                                                                     |             |
| ME                                                                                        | *           |
|                                                                                           |             |
| PROCESSO / SERVIÇO                                                                        | QTD         |
| Ato: ALTERACAO                                                                            | 1           |
| Evento.: 020 - ALTERACAO DE NOME EMPRESARIAL                                              | 1           |
| VALORES                                                                                   |             |
| JUCEC                                                                                     | R\$ 144,00  |
| CNE                                                                                       | R\$ 21,00   |
| TOTAL                                                                                     | R\$ 165,00  |
|                                                                                           |             |
| « Voltar                                                                                  | Contirmar » |
|                                                                                           |             |

Figura 10: Informar Ato / Evento

## 3.3 Requerente

1. Escolha o requerente do serviço

| ortal de Serviços Viabilidade DAE Online Módulo Integrador                                                   |                                                        |
|----------------------------------------------------------------------------------------------------|--------------------------------------------------------|
| ocê está em: <u>Portal de Serviços</u> / <u>DAE Online</u> / Documentos de Empresas com sede em Minas Gerais |                                                        |
| Empresa já Registrada Registrar nova empresa                                                                 |                                                        |
| 1 - Escolher Empresa 2 - Processos / Serviços 3 - Requerente                                                 | 4 - Conferir                                           |
| Escolha o requerente:                                                                                        | Últimos Requerentes Utilizados                         |
|                                                                                                    |                                                        |
| RUDPTLA - TO - STOTE OU Outro Requerente                                                                     | Nome: DRUNC 03 RAINED (\$7.4%) T<br>CPF: 0111091503 T9 |

Figura 11: Escolher Requerente

2. O sistema exibe os dados do requerente, clique em "**Confirmar**" para avançar para o próximo passo.

| poé está em: Portal de Serviços / DAE Online / Documentos de Empresas com sede em Minas Gerais |                          |
|------------------------------------------------------------------------------------------------|--------------------------|
|                                                                                                |                          |
| Empresa já Registrada Registrar nova empresa                                                   |                          |
| 1 - Escolher Empresa 2 - Processos / Serviços 3 - Requerente 4 - Co                            | onferir                  |
| Escolha o requerente: Últimos Requ                                                             | uerentes Utilizados      |
| RODRIGO RUMUNATION OU Outro Requerente CPF: Units                                              | 0.004.791.804750<br>0.77 |
| * CDE/CND1- (somenta números)                                                                  |                          |
| Confirma                                                                                       |                          |
|                                                                                                |                          |
| RODRIGO / 1000 h t km                                                                          |                          |
| * CEP:                                                                                         |                          |
| a. sa. set                                                                                     |                          |
| MG - MINAS GERA                                                                                |                          |
| * Tipo de Logradouro: * Endereço:                                                              |                          |
| RUA - SOLL SU MAULT DE MENTA                                                                   |                          |
| * Número:                                                                                      |                          |
| Complemento:                                                                                   |                          |
|                                                                                                |                          |
| kerre (merredel 10)<br>- Egilion                                                               |                          |
| * Telefone: (DD)XXXXXX                                                                         |                          |
| (31)3333-3333                                                                                  |                          |
| ≪ Voltar                                                                                       | Confirmar »              |
|                                                                                                | 1                        |

Figura 12: Informar Dados do Requerente

#### 3.4 Conferir Dados do GA

 O sistema exibe os dados para verificação. Se os dados não estiverem corretos clique em "Editar" e faça a alteração desejada. Clique em "Confirmar" para emitir o documento.

| scolher Empresa 2 - P                   | rocessos / Serviços         | 3 - Requerente               | 4 - Conferir                           | <u> </u>   |
|-----------------------------------------|-----------------------------|------------------------------|----------------------------------------|------------|
|                                         |                             |                              |                                        |            |
| Verifique se os dados abaixo esti       | ão corretos e clique em cor | nfirmar. Caso tenha algum da | ado incorreto, clique em editar para a | altera-lo. |
| )ados                                   |                             |                              |                                        | 📏 Editar   |
| Nome da Empresa: ENGENHARIA :           | . רעי ממאא מיריפרארוי ו     |                              |                                        |            |
| Natureza Jurídica: SOCIEDADE EN         | IPRESÁRIA LIMITADA          |                              |                                        |            |
| NIRE: 2 3290 370000                     |                             |                              |                                        |            |
| CNPJ: 4140032067017                     |                             |                              |                                        |            |
| tos e Eventos - Valores                 |                             |                              |                                        |            |
|                                         |                             |                              |                                        | Contar     |
| PROCESSO / SERVIÇO                      |                             |                              | QTD                                    |            |
| Ato.: ALTERACAO                         |                             |                              | 1                                      |            |
| Evento.: 022 - ALTERACAO DE DA          | DOS E DE NOME EMPRE         | SARIAL                       | 1                                      |            |
| VALORES                                 |                             |                              |                                        |            |
| JUCEC                                   |                             |                              | R\$ 144,00                             |            |
| CNE                                     |                             |                              | R\$ 21,00                              |            |
| TOTAL                                   |                             |                              | R\$ 165,00                             |            |
| ados do Requerente                      |                             |                              |                                        |            |
|                                         |                             |                              |                                        | Contar     |
| Nome do Requerente: RODRIGO Al          | VES KELLER                  |                              |                                        |            |
| CPF/CNPJ: 584.8; 5.530-00               |                             |                              |                                        |            |
| UE: MG                                  |                             |                              |                                        |            |
| Cidade: RIBEIRAO DAS NEVES              |                             |                              |                                        |            |
| Enderego: RUA JOSE de Company           | 082000 911                  |                              |                                        |            |
| Complemento:                            |                             |                              |                                        |            |
| Bairro: K, דעראיידפייייי אידע אידער איז |                             |                              |                                        |            |
| Telefone: 313333333                     |                             |                              |                                        |            |
|                                         |                             |                              | Co                                     | nfirmar s  |
|                                         |                             |                              |                                        |            |

Figura 13: Verificar Dados para Emissão do GA

### 3.5 Imprimir GA

1. Clique em "Imprimir". O sistema irá direcionar para a página da SEFAZ-CE.

| Portal de Serviços Viabilidade        | DAE Online Módulo Integrador                                                                                                    |
|---------------------------------------|----------------------------------------------------------------------------------------------------|
|                                       |                                                                                                    |
| Você está em: Portal de Serviços / DA | <u>: Online</u> / Impressão DAE                                                                                                    |
| Imprimir Boleto                       |                                                                                                    |
| Impressão de Boleto                   | O boleto é gerado com as informações dos serviços a serem protocolizados na JUCEC, ou seja, você precisa dele para dar<br>entrada na sua solicitação. Para fazê-lo você deve efetuar o pagamento do documento de arrecadação (DAE) em um dos<br>bancos conveniados com a JUCEC, conforme abaixo. |
| 1                                     | OBS: este boleto abrirá em outra janela                                                                                                    |
| O boleto deverá ser pago em u         | n dos bancos abaixo:                                                                                                    |
| Bradesco                              |                                                                                                    |
|                                       | Voltar para página Principal do DAE Online                                                                                                    |
|                                       |                                                                                                    |
|                                       |                                                                                                    |

Figura 14: Imprimir GA

| Ę              | GUIA DE ARRECADAÇÃO - GA                                                                                                    |                                                                  |                                          | Referên<br>00                    | cia / Periodo de Apuração<br>0000010032017              |
|----------------|----------------------------------------------------------------------------------------------------|------------------------------------------------------------------|------------------------------------------|----------------------------------|---------------------------------------------------------|
| Emitente       | CPF: 0000000000<br>Nome: RODRIGO ALVES KELLER<br>Endereço:<br>Município:                                                                                                    | Telefone:                                                        | CEP:<br>UF:                              | Municipio<br>Parcela<br>1        | Nº Documento de Origem<br>Data Vencimento<br>30/06/2017 |
| Destination    | Nome:<br>Endereço:<br>Município:                                                                                                    | Telefone:                                                        | CEP:<br>UF:                              | Código<br>1140<br>Código<br>1141 | Valor<br>R\$ 138,00<br>Valor<br>R\$ 21,00               |
| Complementares | EMPRESIGNATION NULLER LIDA - ME (SOCIEDIADE<br>VALORES: JUNTA COMERCIAL: R\$ 138; CNE: R\$ 21; VA<br>SECRETARIA DO DESENVOLVIMENTO ECONÔMICO, CIÊN<br>JUNTA COMERCIAL, INDUSTRIAL É SERVIÇOS DO RIO GR<br>DOCUMENTO DE INTERESSE - TODOS OS TIPOS JURIO<br>Pagável no: BANRISUL OU BANCO DO BRASIL | CIA E TECNOLOGIA<br>ANDE DO SUL - JucisRS<br>DICOS - ATE 3 VIAS. | E.                                       |                                  |                                                         |
|                | imento válido para pagamento até: 30/06/2017                                                                                                    | Código Controle Taxas<br>16000000805690                          | Especificação da Receita<br>TAXA SER DIV | Total                            | R\$ 159.00                                              |

2. O sistema gera o boleto do GA para impressão.

#### Figura 15: Gerar Boleto GA (valor meramente ilustrativo, devendo consultar a tabela de preços)

#### 3.6 Documentos de Empresas com sede em Outro Estado

1. Selecione o serviço "Documentos de Empresa com sede em Outro Estado".

| sta em: Portal de Serviços / DAE Online                |                                             | _                                                  |                        |
|--------------------------------------------------------|---------------------------------------------|----------------------------------------------------|------------------------|
|                                                        | Escolha um dos serviços                     | s abaixo:                                          |                        |
| Tabela de Preços<br>Consulte os preços<br>dos serviços |                                             | -                                                  |                        |
| Guia Avulsa<br>Impressão de guia                       | Documentos de Empresas com<br>sede em Ceará | Documentos de Empresas com<br>sede em Outro Estado | Autenticação de Livros |
| avuisa                                                 |                                             | 22                                                 | 目                      |
|                                                        | Certidões                                   | Leiloeiro e Tradutor                               | Reimpressão DAE        |

Figura 16: Documentos de Empresas com Sede em Outro Estado

2. Informe se a "Empresa já Registrada no Estado" ou "Primeiro Registro no Estado".

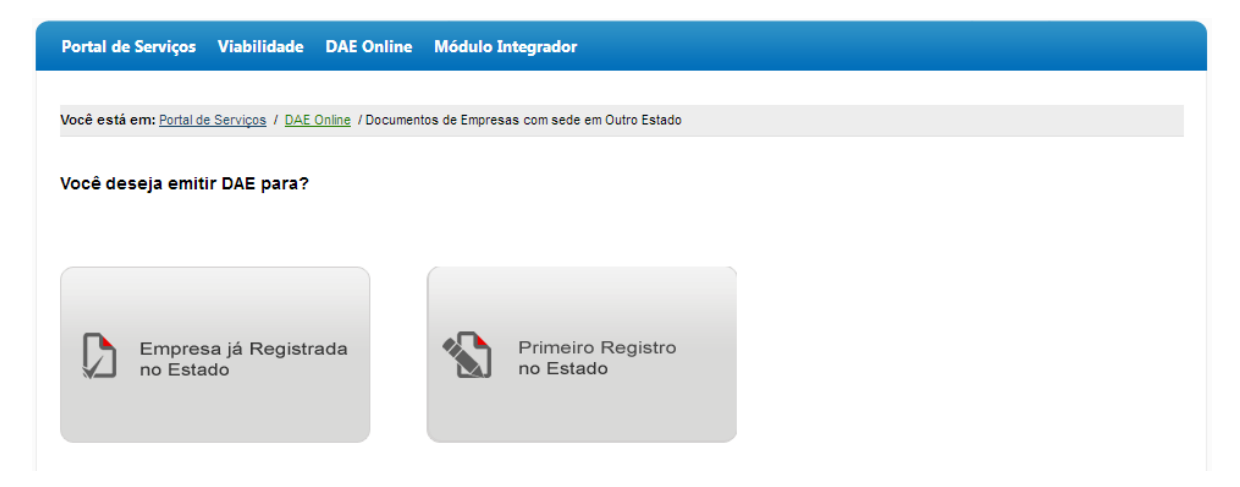

Figura 17: Emitir GA para Empresas com Sede em Outro Estado

3. Para "Primeiro Registro no Estado" informe os dados da empresa e clique em "Confirmar".

| está em: Portal de Serviços / DAE | E Online / Documentos de Empresas o | com sede em Outro Estado |              |         |
|-----------------------------------|-------------------------------------|--------------------------|--------------|---------|
| no Estado                         | Empresa já registrada               | em Ceará                 |              |         |
| - Escolher Empresa                | 2 - Processos / Serviços            | 3 - Requerente           | 4 - Conferir |         |
| * Nome da Empresa:<br>            |                                     |                          |              |         |
| * NIRE: (somente números)         |                                     |                          |              |         |
|                                   |                                     |                          | Conf         | ìrmar 🚿 |

#### Figura 18: Primeiro Registro no Estado do Ceará

4. O sistema direciona para o passo "Processos / Serviços". A partir desse ponto dê prosseguimento para os próximos passos até a impressão do GA.

### 3.7 Autenticação de Livros

1. Selecione o serviço "Autenticação de Livros" para emitir GA de Livros.

|                                                        | Escolha um dos serviços                     | abaixo:                                            |                        |
|--------------------------------------------------------|---------------------------------------------|----------------------------------------------------|------------------------|
| Tabela de Preços<br>Consulte os preços<br>dos serviços | 3                                           | ~                                                  |                        |
| Guia Avulsa<br>Impressão de guia                       | Documentos de Empresas com<br>sede em Ceará | Documentos de Empresas com<br>sede em Outro Estado | Autenticação de Livros |
| - uvuisa                                               |                                             | 22                                                 | 風                      |
|                                                        | Certidões                                   | Leiloeiro e Tradutor                               | Reimpressão DAE        |

Figura 19: Autenticação de Livros

2. Informe um dos filtros de pesquisa, digite os caracteres da imagem e clique em "Buscar".

| Portal de Serviços Viabilidade DAE Online                              | Módulo Integrador                                                                                                    |
|------------------------------------------------------------------------|----------------------------------------------------------------------------------------------------|
| Você está em: <u>Portal de Serviços</u> / <u>DAE Online</u> / Autentic | ação de Livros                                                                                                    |
|                                                                        |                                                                                                    |
| 1 - Escolher Empresa 2 - Proces                                        | ssos / Serviços 3 - Requerente 4 - Conferir                                                                                                    |
| Nome da empresa ou Parte do nome da Empre                              | sa (sem acentuação):                                                                                                    |
|                                                                        |                                                                                                    |
| Município (opcional e sem acentuação):                                 |                                                                                                    |
| NIRE da matriz (somente números):                                      | CNP I da matriz (somente números)                                                                                                    |
|                                                                        | ou ou ou de la contraction de la contraction de |
|                                                                        | Verificação por imagem:                                                                                                    |
|                                                                        | k 96 7 d                                                                                                    |
|                                                                        |                                                                                                    |
|                                                                        | *Coracteree:                                                                                                    |
|                                                                        |                                                                                                    |
|                                                                        | Buscar                                                                                                    |
|                                                                        |                                                                                                    |
|                                                                        |                                                                                                    |
|                                                                        |                                                                                                    |

Figura 20: Escolher Empresa para Emissão de GA Livro

3. a empresa desejada e clique em "Confirmar".

| A = " =      | Nama da Farmana                                         | Mine           | CND           | BR        | Citure |
|--------------|---------------------------------------------------------|----------------|---------------|-----------|--------|
| Selecionar   | ENGENHARIA 5 COMPRESS MIDDLIN - SEME                    | NITE           | CNPJ          | municipio | Ativa  |
| Selecionar   |                                                         | 22200197010    | 01.1757722116 |           | Ativa  |
| Selecionar   | ENGENHARIA (DRAMANA) SUBSEQUE E<br>REPRESENTACIONS (ZDA | Louis Alvado i |               |           | Ativa  |
| Selecionar   | ENGENHARIA MOSICIOTE LITOA                              | 2320000/100    |               |           | Ativa  |
| Selecionar   | ENGENHARIA E AS (DOMSYRU CO23) EVEN                     | 13200/3 vites  |               |           | Ativa  |
| Selecionar   | ENGENHARIA MOUSTRIA SICOMET.D.U.L.DA                    | 2020030003     |               |           | Ativa  |
| Empresa Sele | 1 2 3 4 5<br>cionada:                                   |                |               |           |        |

Figura 21: Selecionar Empresa para Emissão de GA Livro

4. O sistema direciona para o passo "Processos / Serviços". Escolha o ato referente ao Livro.

| 1 - Escolher Empresa | 2 - Processos / Serviços 3 - Requ | juerente 4 - Conferir |  |
|----------------------|-----------------------------------|-----------------------|--|
| Empresa Selecionada  |                                   |                       |  |
| 🔮 ENGENHARIA E C     | MERCIO ARCO IRIS LTDA ME          |                       |  |
|                      |                                   |                       |  |
| Natureza Jurídica:   |                                   |                       |  |
| ZUUZ - SUCIEDADI     | EMPRESARIA LIMITADA               |                       |  |
|                      |                                   |                       |  |

Figura 22: Informar Ato do Livro

5. Informe os dados complementares do ato e clique em "**Confirmar**". O sistema exibe o valor do GA.

| - Escolher Empresa                                                                                                    | 2 - Processos / Serviços 3 - F                                                                               | Requerente 4                        | - Conferir                                    |
|----------------------------------------------------------------------------------------------------|----------------------------------------------------------------------------------------------------|-------------------------------------|-----------------------------------------------|
| Empresa Selecionada                                                                                                    |                                                                                                    |                                     |                                               |
|                                                                                                    | O ARCO IRIS LTDA ME                                                                                          |                                     |                                               |
|                                                                                                    |                                                                                                    |                                     |                                               |
| Natureza Jurídica:                                                                                                    |                                                                                                    |                                     |                                               |
| 2062 - SOCIEDADE EMPRI                                                                                                    | ESÁRIA LIMITADA                                                                                              |                                     | •                                             |
|                                                                                                    |                                                                                                    |                                     |                                               |
| Ato:                                                                                                    |                                                                                                    |                                     |                                               |
| Ato:<br>702 - AUTENTICACAO DE                                                                                                    | CONJUNTO DE FOLHAS SOLTAS O                                                                                  | U FICHAS                            | •                                             |
| Ato:<br>702 - AUTENTICACAO DE                                                                                                    | CONJUNTO DE FOLHAS SOLTAS O                                                                                  | U FICHAS                            | •                                             |
| Alo:<br>702 - AUTENTICACÃO DE<br>TIPO DE AUTENTICAÇÃO DE INSTRI                                                                     | CONJUNTO DE FOLHAS SOLTAS O                                                                                  | U FICHAS                            | •<br>OTD                                      |
| Ato:<br>702 - AUTENTICACAO DE<br>TIPO DE AUTENTICAÇÃO DE INSTRU<br>Ato: AUTENTICAÇÃO DE CONJUNI                                     | CONJUNTO DE FOLHAS SOLTAS O                                                                                  | U FICHAS                            | QTD                                           |
| Ato:<br>702 - AUTENTICACAO DE<br>TIPO DE AUTENTICAÇÃO DE INSTRU<br>Ato.: AUTENTICAÇÃO DE CONJUN'                                    | CONJUNTO DE FOLHAS SOLTAS O<br>UMENTO DE ESCRITURÇÃO MERCANTIL<br>TO DE FOLHAS SOLTAS OU FICHAS              | U FICHAS                            | QTD 1                                         |
| Ato:<br>702 - AUTENTICACAO DE<br>TIPO DE AUTENTICAÇÃO DE INSTRU<br>Ato.: AUTENTICACAO DE CONJUN'<br>ESDÉCIE-                        | CONJUNTO DE FOLHAS SOLTAS O<br>UMENTO DE ESCRITURÇÃO MERCANTIL<br>TO DE FOLHAS SOLTAS OU FICHAS              | U FICHAS                            |                                               |
| Ato:<br>702 - AUTENTICACAO DE<br>TIPO DE AUTENTICAÇÃO DE INSTRU<br>Ato.: AUTENTICACAO DE CONJUN'<br>ESPÉCIE:<br>Livro               | CONJUNTO DE FOLHAS SOLTAS O<br>UMENTO DE ESCRITURÇÃO MERCANTIL<br>TO DE FOLHAS SOLTAS OU FICHAS<br>N.º ORDEM | U FICHAS                            | QTD<br>1<br>S OU FOLHAS SOLTAS:               |
| Ato:<br>702 - AUTENTICACAO DE<br>TIPO DE AUTENTICAÇÃO DE INSTRU<br>Ato.: AUTENTICACAO DE CONJUN<br>ESPÉCIE:<br>Livro                | CONJUNTO DE FOLHAS SOLTAS O<br>UMENTO DE ESCRITURÇÃO MERCANTIL<br>TO DE FOLHAS SOLTAS OU FICHAS<br>N.º ORDEM | U FICHAS<br>: QTD DE PÁGINAS, FICHA | QTD<br>1<br>S OU FOLHAS SOLTAS:               |
| Ato:<br>702 - AUTENTICACAO DE<br>TIPO DE AUTENTICAÇÃO DE INSTRU<br>Ato:: AUTENTICACAO DE CONJUN<br>ESPÉCIE:<br>Livro                | CONJUNTO DE FOLHAS SOLTAS O<br>UMENTO DE ESCRITURÇÃO MERCANTIL<br>TO DE FOLHAS SOLTAS OU FICHAS<br>N.º ORDEM | U FICHAS<br>: QTD DE PÁGINAS, FICHA | QTD<br>1<br>5 OU FOLHAS SOLTAS:               |
| AIO:<br>702 - AUTENTICACAO DE<br>TIPO DE AUTENTICAÇÃO DE INSTRU<br>Ato:: AUTENTICACAO DE CONJUN<br>ESPÉCIE:<br>Livro<br>VALOR TOTAL | CONJUNTO DE FOLHAS SOLTAS O<br>UMENTO DE ESCRITURÇÃO MERCANTIL<br>TO DE FOLHAS SOLTAS OU FICHAS<br>N.º ORDEM | U FICHAS                            | QTD<br>1<br>\$ OU FOLHAS SOLTAS:<br>R\$ 35,00 |

Figura 23: Informar Dados Complementares do Ato

6. O sistema direciona para o passo "<u>Requerente</u>". A partir desse ponto dê prosseguimento para os próximos passos até a impressão do GA.

#### 3.8 Certidões

1. Selecione o serviço "Certidões" para emitir GA de Certidões.

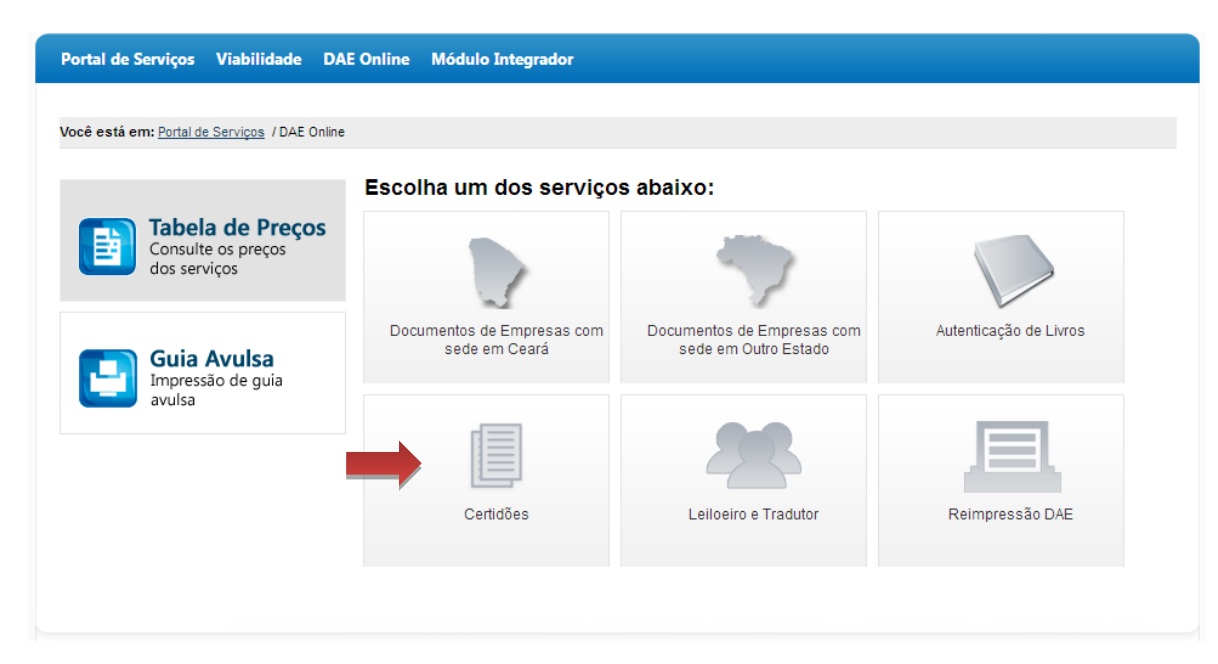

Figura 24: Certidões

#### 3.8.1 Certidão Simplificada

1. Selecione o serviço "Certidão Simplificada".

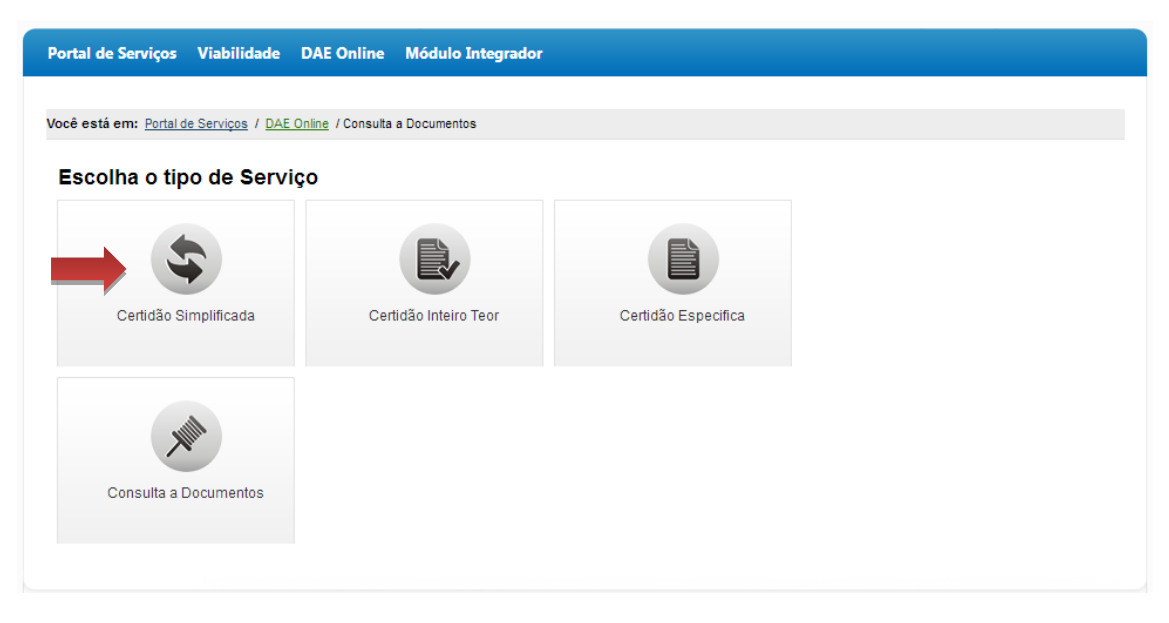

#### Figura 25: Emitir GA para Certidão Simplificada

2. Informe um dos filtros de pesquisa, digite os caracteres da imagem e clique em "Buscar".

| tal de Serviços Viabilidade DAE Onli                 | ine Módulo Integrador                          |
|------------------------------------------------------|------------------------------------------------|
| ê está em: Portal de Serviços / DAE Online / Con     | isuita a Documentos / Certidão Simplificada    |
| 1 - Escolher Empresa 2 - Pro                         | ocessos / Serviços 3 - Requerente 4 - Conferir |
| Nome da empresa ou Parte do nome da Em<br>engenharia | presa (sem acentução):                         |
| Município (opcional e sem acentuação):               |                                                |
| NIRE da matriz (somente números):                    | CNPJ da matriz (somente números):              |
|                                                      | Verificação por imagem:                        |
|                                                      | Caracteres:                                    |
|                                                      |                                                |
|                                                      | Buscar »                                       |
|                                                      | 1                                              |

Figura 26: Escolher Empresa para Emissão de GA Certidão Simplificada

3. Selecione a empresa desejada e clique em "Confirmar".

| Ação        | Nome da Empresa                                            | Nire                  | CNPJ             | Município | Situação |
|-------------|------------------------------------------------------------|-----------------------|------------------|-----------|----------|
| Selecionar  | ENGENHARIA E COMTENTI ACUEDING CIDA WE                     | 23200000000.          | P1408005300101   |           | Ativa    |
| Selecionar  | ENGENHARIA FERRETNEMENTOS METEDO<br>MORTAJ LITUA           | 22000127010           | 01.477557529.1.6 |           | Ativa    |
| Selecionar  | ENGENHARIA, "DRACTLE": GLOSERC, DE<br>REPRESENTAC 2001/70A | Succession (          |                  |           | Ativa    |
| Selecionar  | ENGENHARIA MOZOTO UTDA                                     | <u>ະວ່ະບັບເຈົ້າໃນ</u> |                  |           | Ativa    |
| Selecionar  | ENGENHARIA E AS COMSTRUCCEDS (2011)                        | 13200/04444           |                  |           | Ativa    |
| Selecionar  | ENGENHARIA MOUSTRIA 5 COMETOJU LI DA                       | 202603-2003           |                  |           | Ativa    |
| Empresa Sel | ecionada:<br>NHARIA E COMERCIO ARCO IRIS LIDA ME           |                       |                  |           |          |
|             |                                                            |                       |                  |           |          |

Figura 27: Selecionar Empresa para Emissão de GA Certidão Simplificada

 O sistema direciona para o passo "Processos / Serviços", exibindo o ato referente à Certidão Simplificada e o valor do GA. Clique em "Confirmar".

| - Escolher Empresa           | 2 - Pro           | cessos / Servicos         | 3 - Requerente        | 4 - Conferir |                  |
|------------------------------|-------------------|---------------------------|-----------------------|--------------|------------------|
|                              |                   |                           |                       |              |                  |
|                              |                   |                           |                       |              |                  |
| V ENGENHARIA I               | E CUIVIERCIU ARCC | I I RIS LI DA IVIE        |                       |              |                  |
|                              |                   |                           |                       |              |                  |
| Ato.: CERTIDAO SIMPLI        | IFICADA           |                           |                       |              |                  |
| Ato.: CERTIDAO SIMPLI        | IFICADA           | JUCEC                     | VIA POSTAL            | то           | DTAL             |
| Ato.: CERTIDAO SIMPLI<br>QTD | IFICADA           | : JUCEC<br>0,00 R\$ 38,00 | VIA POSTAL<br>RS 0.00 | TC           | DTAL<br>\$ 38,00 |

Figura 28: Emitir GA Certidão Simplificada

5. O sistema direciona para o passo "<u>Requerente</u>". A partir desse ponto dê prosseguimento para os próximos passos até a impressão do GA.

#### 3.8.2 Certidão Inteiro Teor

1. Selecione o serviço "Certidão Inteiro Teor".

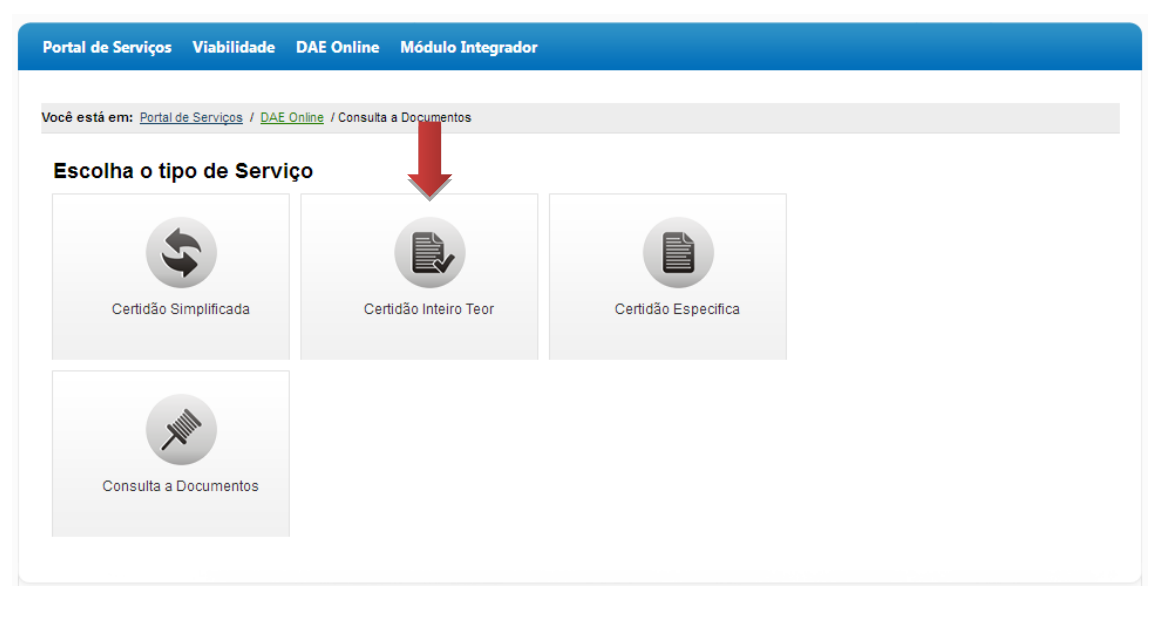

Figura 29: Emitir GA para Certidão Inteiro Teor

2. Informe um dos filtros de pesquisa, digite os caracteres da imagem e clique em "Buscar".

| Portal de Serviços Viabilidade DAE Online                               | Módulo Integrador                          |
|-------------------------------------------------------------------------|--------------------------------------------|
| Vesã está em Badal de Carvines / DAE Oslins / Casaville d               | Desumation / Contribution Trans            |
| voce esta em: <u>Portar de Serviços</u> / <u>DAE Omine</u> / consulta a | Documentos / Certidad intend redi          |
| 1 - Escolher Empresa 2 - Process                                        | ios / Serviços 3 - Requerente 4 - Conferir |
| Nome da empresa ou Parte do nome da Empresa                             | a (sem acentuação):                        |
| Município (sem acentuação):                                             |                                            |
| NIRE da matriz (somente números):                                       | CNPJ da matriz (somente números):          |
|                                                                         | Verificação por imagem:                    |
|                                                                         | ROV_Z n                                    |
|                                                                         | Alterar Imagem                             |
|                                                                         | *Caracteres:                               |
|                                                                         | Buscar »                                   |
|                                                                         |                                            |

Figura 30: Escolher Empresa para Emissão de GA Certidão Inteiro Teor

3. Selecione a empresa desejada e clique em "Confirmar".

| Ação         | Nome da Empresa                                              | Nire                  | CNPJ            | Município | Situação |
|--------------|--------------------------------------------------------------|-----------------------|-----------------|-----------|----------|
| Selecionar   | ENGENHARIA E COMTENTI ACUEDINA LA ME                         | 23200030000.          | #4403205302.19T |           | Ativa    |
| Selecionar   | ENGENHARIA / EURPEINEMINISTOS MULTO D<br>AMRAU LALA          | 22000107003           | 01.07507520416  |           | Ativa    |
| Selecionar   | ENGENHARIA, 10RACI, 200 AUGUSTO, DE<br>REPRESENTAC 2001/2004 | Sec. Stored (         |                 |           | Ativa    |
| Selecionar   | ENGENHARIA MOZOTO UTDA                                       | <u>ະວະບັບເຈົ້າ</u> ເປ |                 |           | Ativa    |
| Selecionar   | ENGENHARIA E AS COMSTRUCCES LIC V                            | 13200/ 2x200          |                 |           | Ativa    |
| Selecionar   | ENGENHARIA MOUSTRIA 5 COMETOJU LI DA                         | 20260-00003           |                 |           | Ativa    |
| Empresa Seli | ecionada:                                                    |                       |                 |           |          |

Figura 31: Selecionar Empresa para Emissão de GA Certidão Inteiro Teor

4. O sistema direciona para o passo "Processos / Serviços", exibindo a lista de processos/ atos aprovados. Selecione o processo desejado.

|                                        |                              |                             |                                 | 1601                              |                                         |
|----------------------------------------|------------------------------|-----------------------------|---------------------------------|-----------------------------------|-----------------------------------------|
| - Escolher E                           | mpresa                       | 2 - Processos / S           | Serviços                        | 3 - Requerente                    | 4 - Conferir                            |
| 🔮 ENGE                                 | NHARIA E COMER               | CIO ARCO IRIS LTE           | DA ME                           |                                   |                                         |
|                                        |                              |                             |                                 |                                   |                                         |
| Observação                             |                              |                             |                                 |                                   |                                         |
| Observação                             |                              |                             |                                 |                                   |                                         |
| Observação                             |                              |                             |                                 |                                   |                                         |
| Observação                             |                              |                             |                                 |                                   |                                         |
| Observação                             |                              |                             |                                 | н                                 |                                         |
| Observação                             | Número Processo              | Número Aprovaçã             | io Data Aprovação               | .::<br>Descrição                  |                                         |
| Observação<br>Selecionar<br>Selecionar | Número Processo<br>030047196 | Número Aprovaçã<br>23739802 | io Data Aprovação<br>09/04/2003 | <br>Descrição<br>ENQUADRAMENTO DE | E MICROEMPRESA - EMPRESA JA CONSTITUIDA |

Figura 32: Selecionar Processo

5. O sistema exibe o valor do GA, clique em "Confirmar".

| , cour chin r <u>tor</u>                             | tal de Serviços / DAE O | O <u>nline</u> / Consulta a Docum                       | entos / Certidão Int                        | eiro Teor                                         |                                      |                                          |                    |
|------------------------------------------------------|-------------------------|---------------------------------------------------------|---------------------------------------------|---------------------------------------------------|--------------------------------------|------------------------------------------|--------------------|
| 1 - Escolher E                                       | mpresa                  | 2 - Processos / Se                                      | rviços                                      | 3 - Requer                                        | ente                                 | 4 - Conferir                             |                    |
| 🔮 ENGE                                               | NHARIA E COMERO         | CIO ARCO IRIS LTDA                                      | ME                                          |                                                   |                                      |                                          |                    |
| Observação                                           |                         |                                                         |                                             |                                                   |                                      |                                          |                    |
| _                                                    |                         |                                                         |                                             |                                                   |                                      |                                          |                    |
|                                                      |                         |                                                         |                                             |                                                   |                                      |                                          |                    |
|                                                      |                         |                                                         |                                             |                                                   |                                      |                                          |                    |
|                                                      |                         |                                                         |                                             |                                                   |                                      |                                          |                    |
| Selecionar                                           | Número Dreesees         |                                                         |                                             |                                                   |                                      |                                          |                    |
| ooroonan                                             | Numero Processo         | Numero Aprovaçao                                        | Data Aprovaçã                               | io Descrição                                      | )                                    |                                          |                    |
| Selecionar                                           | 030047196               | Numero Aprovação<br>23739802                            | Data Aprovaçã<br>09/04/2003                 | io Descrição<br>ENQUADI                           | RAMENTO DE MI                        | ICROEMPRESA - EMPR                       | ESA JA CONSTITUIDA |
| Selecionar                                           | 030047196               | Numero Aprovação<br>23739802<br>1                       | Data Aprovaçã<br>09/04/2003                 | io Descrição<br>ENQUADI                           | RAMENTO DE MI                        | ICROEMPRESA - EMPR                       | ESA JA CONSTITUIDA |
| Selecionar                                           | 030047196               | Numero Aprovação<br>23739802<br>1                       | Data Aprovaçã<br>09/04/2003                 | io Descrição<br>ENQUADI                           | )<br>RAMENTO DE MI                   | ICROEMPRESA - EMPR                       | ESA JA CONSTITUIDA |
| Selecionar<br>Ato.: CERTID                           | AO INTEIRO TEOR         | Numero Aprovação<br>23739802<br>1<br>QTD                | Data Aprovaçã<br>09/04/2003<br>CNE          | io Descrição<br>ENQUADI                           | )<br>RAMENTO DE MI<br>JUCEC          | ICROEMPRESA - EMPR                       | ESA JA CONSTITUIDA |
| Selecionar<br>Ato.: CERTID<br>Nº APROVAQ<br>23739802 | AO INTEIRO TEOR         | Numero Aprovação<br>23739802<br>1<br>QTD<br>0 1         | Data Aprovaçã<br>09/04/2003<br>CNE<br>R\$ ( | io Descrição<br>ENQUADI                           | AMENTO DE MI<br>JUCEC<br>R\$ 33,00   | ICROEMPRESA - EMPR<br>TOTAL<br>R\$ 33,00 | EXCLUIR            |
| Selecionar<br>Ato.: CERTID<br>Nº APROVA(<br>23739802 | AO INTEIRO TEOR         | Numero Aprovação<br>23739802<br>1<br>QTD<br>1<br>0<br>1 | Data Aprovaçã<br>09/04/2003<br>CNE<br>R\$ ( | io Descrição<br>ENQUADI                           | ORAMENTO DE MI<br>JUCEC<br>R\$ 33,00 | TOTAL<br>R\$ 33,00                       | ESA JA CONSTITUIDA |
| Selecionar<br>Ato.: CERTID<br>Nº APROVAQ<br>23739802 | AO INTEIRO TEOR         | Numero Aprovação<br>23739802<br>1<br>QTD<br>1<br>0<br>1 | Data Aprovaçã 09/04/2003 CNE R\$ ( VALOR    | io Descrição<br>ENQUADI<br>0,00<br>TOTAL.: R\$ 33 | JUCEC<br>R\$ 33,00                   | TOTAL<br>R\$ 33,00                       | ESA JA CONSTITUIDA |

Figura 33: Emitir GA Certidão Inteiro Teor

 O sistema direciona para o passo "<u>Requerente</u>". A partir desse ponto dê prosseguimento para os próximos passos até a impressão do GA.

## 3.8.3 Certidão Específica

1. Selecione o serviço "Certidão Específica".

| Portal de Serviços             | Viabilidade                  | DAE Online        | Módulo Integrador  |                     |
|--------------------------------|------------------------------|-------------------|--------------------|---------------------|
| /ocê está em: <u>Portal de</u> | <u>Serviços</u> / <u>DAE</u> | Online / Consulta | a Documentos       |                     |
| Escolha o tipo                 | de Servi                     | iço               |                    |                     |
| 5                              |                              |                   |                    |                     |
| Certidão Sim                   | plificada                    | Cert              | tidão Inteiro Teor | Certidão Especifica |
| Consulta a Do                  | cumentos                     |                   |                    |                     |

Figura 34: Emitir GA para Certidão Específica

2. Informe um dos filtros de pesquisa, digite os caracteres da imagem e clique em "Buscar".

| Portal de Serviços Viabilidade DAE Online Módulo Integrador                                       |
|---------------------------------------------------------------------------------------------------|
|                                                                                                   |
| Você está em: <u>Portal de Serviços</u> / <u>DAE Online</u> / Certidões                           |
| Outros Dados         Dados da Empresa já Registrada                                               |
| 1 - Escolher Empresa         2 - Processos / Serviços         3 - Requerente         4 - Conferir |
| Nome da empresa ou Parte do nome da Empresa (sem acentuação):                                     |
| Município (opcional e sem acentuação):                                                            |
| NIRE da matriz (somente números):<br>Ou<br>Ou                                                     |
| Verificação por imagem:<br>e Arterar Imagem<br>*Caracteres:                                       |
| Figura 35: Escolher Empresa para Emissão de GA Certidão Específica                                |
| 26                                                                                                |

3. Selecione a empresa desejada e clique em "Confirmar".

| Ação         | Nome da Empresa                                                  | Nire        | CNPJ            | Município | Situação |
|--------------|------------------------------------------------------------------|-------------|-----------------|-----------|----------|
| Selecionar   | ENGENHARIA E COMTRETE ACTEDING CODA WE                           | 2320003000. | 214060055500107 |           | Ativa    |
| Selecionar   |                                                                  | 22000127000 | 01.475575234.LS |           | Ativa    |
| Selecionar   | ENGENHARIA (1084/13, 013, 013, 03, 028)<br>REPRESENTAC 2051/2024 | Lucation (  |                 |           | Ativa    |
| Selecionar   | ENGENHARIA NOZOZOTE UTDA                                         | 23200037100 |                 |           | Ativa    |
| Selecionar   | ENGENHARIA E AS DOMENTAUGO 23 EVEN                               | 13200/04100 |                 |           | Ativa    |
|              |                                                                  |             |                 |           |          |
|              | 1 2 3 4 5                                                        |             |                 |           |          |
| Empresa Sele | ecionada:                                                        |             |                 |           |          |
| S ENGE       | NHARIA E COMERCIO ARCO IRIS LTDA ME                              |             |                 |           |          |
|              |                                                                  |             |                 |           |          |
|              |                                                                  |             |                 |           |          |

Figura 36: Selecionar Empresa para Emissão de GA Certidão Específica

4. O sistema direciona para o passo "Processos / Serviços", informe a descrição do serviço no campo observação e se deseja vias adicionais. O sistema atualiza o valor do GA de acordo com a quantidade de cópias e via adicional. Clique em "Confirmar".

|                                                                                                    | Dados da Empresa já Registra | ada                |              |          |
|----------------------------------------------------------------------------------------------------|------------------------------|--------------------|--------------|----------|
| - Escolher Empresa 2 -                                                                                               | Processos / Serviços         | 3 - Requerente     | 4 - Conferir |          |
| S ENGENHARIA E COMERCIO AR                                                                                           | RCO IRIS LTDA ME             |                    |              |          |
| Descrição do serviço requerido                                                                                       |                              |                    |              |          |
| Digite aqui a observação com no máximo                                                                               | 250 caracteres               |                    |              |          |
| Digite aqui a observação com no máximo<br>Igutureza Jurídica:                                                        | 250 caracteres               |                    | đ            |          |
| Digite aqui a observação com no máximo<br>latureza Jurídica:<br>2062 - SOCIEDADE EMPRESÁ                             | RIA LIMITADA                 |                    | .i.          | Ÿ        |
| ligite aqui a observação com no máximo<br>latureza Jurídica:<br>2062 - SOCIEDADE EMPRESÁ<br>to: CERTIDAO ESPECIFICA  | RIA LIMITADA                 |                    |              | Ţ        |
| Digite aqui a observação com no máximo<br>latureza Jurídica:<br>2062 - SOCIEDADE EMPRESÁ<br>No.: CERTIDAO ESPECIFICA | CNE                          | JUCEC              | <br>TOTAL    | <b>*</b> |
| Via Adicional?                                                                                                    | RIA LIMITADA                 | JUCEC<br>R\$ 42,00 |              | ~        |

Figura 37: Descrição do Serviço Requerido

5. O sistema direciona para o passo "<u>Requerente</u>". A partir desse ponto dê prosseguimento para os próximos passos até a impressão do GA.

#### 3.8.4 Consulta a Documentos

1. Selecione o serviço "Consulta a Documentos".

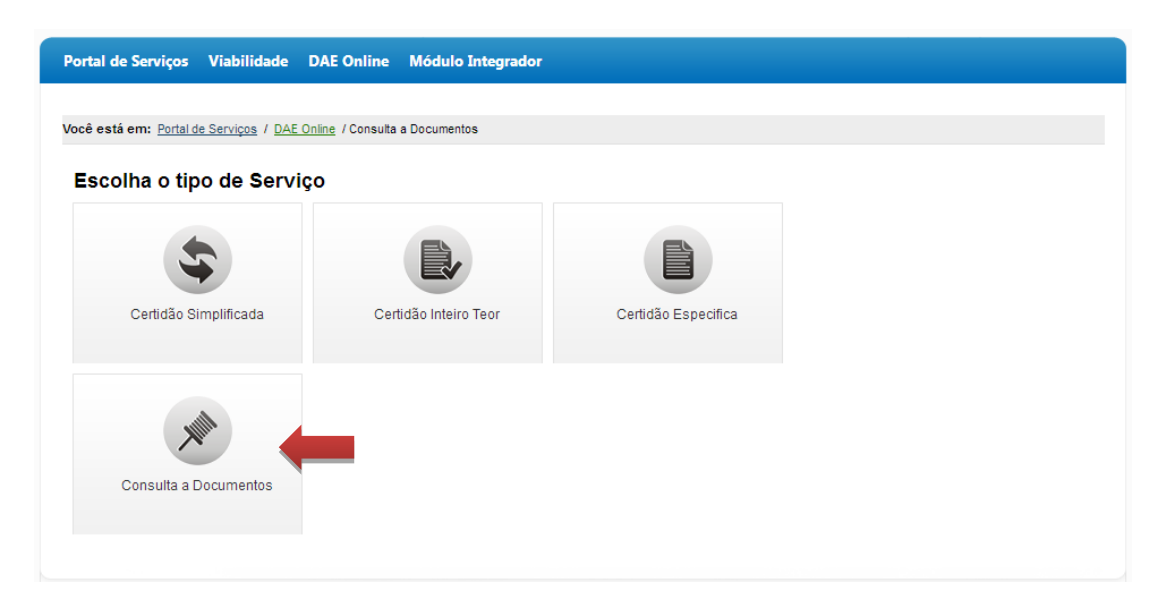

Figura 38: Emitir GA para Consulta a Documentos

2. Informe um dos filtros de pesquisa, digite os caracteres da imagem e clique em "Buscar".

| Portal de Serviços Viabilidade DAE Online                                 | Módulo Integrador                         |
|---------------------------------------------------------------------------|-------------------------------------------|
| Você está em: <u>Portal de Serviços</u> / <u>DAE Online</u> / Certidões / | / Consulta Documentos                     |
| 1 - Escolher Empresa 2 - Process                                          | os / Serviços 3 - Requerente 4 - Conferir |
| Nome da empresa ou Parte do nome da Empresa                               | a (sem acentuação):                       |
| Município (opcional e sem acentuação):                                    |                                           |
| NIRE da matriz (somente números):                                         | CNPJ da matriz (somente números):         |
|                                                                           | Verificação por imagem:                   |
|                                                                           | Caracteres:                               |
|                                                                           | Buscar                                    |
|                                                                           |                                           |

Figura 39: Escolher Empresa para Emissão de GA Consulta a Documentos

3. Selecione a empresa desejada e clique em "Confirmar".

| Ação         | Nome da Empresa                                         | Nire                | CNPJ            | Município | Situação |
|--------------|---------------------------------------------------------|---------------------|-----------------|-----------|----------|
| Selecionar   |                                                         | 2320003000.         | 214020055000000 |           | Ativa    |
| Selecionar   | ENGENHARIA FEURDEENS WENTOS (M. D.C.O.)<br>AMRAU LADA   | 22000127000         | 01.075070201.6  |           | Ativa    |
| Selecionar   | ENGENHARIA (DRAMELTE GUSSRE) DE<br>REPRESENTACIOTS/ITCA | Lucation (          |                 |           | Ativa    |
| Selecionar   | ENGENHARIA MOZOZOTE LTDA                                | 23200087100         |                 |           | Ativa    |
| Selecionar   | ENGENHARIA E AS CONSYRUCCEDS EVEN                       | 13200/0410 <b>3</b> |                 |           | Ativa    |
|              | 1 2 3 4 5                                               |                     |                 |           |          |
| Empresa Sele | ecionada:<br>NHARIA E COMERCIO ARCO IRIS LIDA ME        |                     |                 |           |          |

Figura 40: Selecionar Empresa para Emissão de GA para Consulta a Documentos

4. O sistema direciona para o passo "Processos / Serviços", informe o campo observação e selecione o documento que deseja consultar. O sistema atualiza o valor do GA de acordo com a quantidade de cópias. Clique em "**Confirmar**".

|                                                                  | mpresa                                                  | 2 - Processos / Se                                      | erviços                                  | 3 - Requer                                   | ente                                            | 4 - Conferi                             |                     |
|------------------------------------------------------------------|---------------------------------------------------------|---------------------------------------------------------|------------------------------------------|----------------------------------------------|-------------------------------------------------|-----------------------------------------|---------------------|
|                                                                  |                                                         | /                                                       |                                          |                                              |                                                 |                                         |                     |
| ENGE                                                             | ENHARIA E COMER                                         | CIO ARCO IRIS LTDA                                      | ME                                       |                                              |                                                 |                                         |                     |
| Observação                                                       |                                                         |                                                         |                                          |                                              |                                                 |                                         |                     |
|                                                                  |                                                         |                                                         |                                          |                                              |                                                 |                                         |                     |
|                                                                  |                                                         |                                                         |                                          |                                              |                                                 |                                         |                     |
|                                                                  |                                                         |                                                         |                                          |                                              |                                                 |                                         |                     |
|                                                                  |                                                         |                                                         |                                          |                                              |                                                 |                                         |                     |
|                                                                  |                                                         |                                                         |                                          |                                              |                                                 |                                         |                     |
| Selecionar                                                       | Número Processo                                         | Número Aprovação                                        | Data Aprovaç                             | .a.<br>jão Descrição                         | ) do Ato                                        |                                         |                     |
| Selecionar<br>Selecionar                                         | Número Processo<br>030047196                            | Número Aprovação<br>23739802                            | Data Aprovaçi<br>09/04/2003              | ai<br>jão Descrição<br>ENQUADA               | ) do Ato<br>RAMENTO DE MI                       | CROEMPRESA - EMPR                       | RESA JA CONSTITUIDA |
| Selecionar<br>Selecionar                                         | Número Processo<br>030047196                            | Número Aprovação<br>23739802<br>1                       | Data Aprovaçi<br>09/04/2003              | ;ii<br>jão Descrição<br>ENQUADE              | o do Ato<br>RAMENTO DE MI                       | CROEMPRESA - EMPR                       | RESA JA CONSTITUIDA |
| Selecionar<br>Selecionar                                         | Número Processo<br>030047196<br>LTA A DOCUMENTOS        | Número Aprovação<br>23739802<br>1                       | Data Aprovaçi<br>09/04/2003              | .:i<br>ăo Descrição<br>ENQUADA               | o do Ato<br>RAMENTO DE MI                       | CROEMPRESA - EMPF                       | RESA JA CONSTITUIDA |
| Selecionar<br>Selecionar<br>Ito.: CONSU                          | Número Processo<br>030047196<br>LTA A DOCUMENTOS        | Número Aprovação<br>23739802<br>1<br>3                  | Data Aprovaçi<br>09/04/2003              | .ii<br>;ão Descrição<br>ENQUAD               | ) do Ato<br>RAMENTO DE MI                       | CROEMPRESA - EMPR                       | RESA JA CONSTITUIDA |
| Selecionar<br>Selecionar<br>Nto.: CONSU                          | Número Processo<br>030047196<br>LTA A DOCUMENTOS<br>ÇÃO | Número Aprovação<br>23739802<br>1<br>G<br>QTD           | Data Aprovaçi<br>09/04/2003<br>CNI       | .:i<br>ção Descrição<br>ENQUADA              | ) do Ato<br>RAMENTO DE MI<br>JUCEC              | CROEMPRESA - EMPR<br>TOTAL              | RESA JA CONSTITUIDA |
| Selecionar<br>Selecionar<br>(to.: CONSU<br>N° APROVA<br>23739802 | Número Processo<br>030047196<br>LTA A DOCUMENTOS<br>ÇÃO | Número Aprovação<br>23739802<br>1<br>GUD<br>1<br>0<br>1 | Data Aprovaçı<br>09/04/2003<br>CNI<br>RŞ | <br>;ão Descrição<br>ENQUADA<br>IE<br>6 0,00 | o do Ato<br>RAMENTO DE MI<br>JUCEC<br>R\$ 13,00 | CROEMPRESA - EMPF<br>TOTAL<br>R\$ 13,00 | RESA JA CONSTITUIDA |

Figura 41: Descrição do Serviço Requerido

5. O sistema direciona para o passo "<u>Requerente</u>". A partir desse ponto dê prosseguimento para os próximos passos até a impressão do GA.

## 3.9 Leiloeiro e Tradutor

1. Selecione o serviço "Leiloeiro e Tradutor".

| está em: Portal de Servicos / DAE Online               |                                             |                                                    |                        |
|--------------------------------------------------------|---------------------------------------------|----------------------------------------------------|------------------------|
|                                                        | Escolha um dos serviços                     | s abaixo:                                          |                        |
| Tabela de Preços<br>Consulte os preços<br>dos serviços |                                             | -                                                  |                        |
| Guia Avulsa<br>Impressão de guia                       | Documentos de Empresas com<br>sede em Ceará | Documentos de Empresas com<br>sede em Outro Estado | Autenticação de Livros |
| avulsa                                                 |                                             | 28                                                 | 圓                      |
|                                                        | Certidões                                   | Leiloeiro e Tradutor                               | Reimpressão DAE        |

Figura 42: Leiloeiro e Tradutor

2. Escolha para qual tipo de serviço deseja emitir o GA.

| Portal de Serviços Viabilidade D            | AE Online Módulo Integrador |  |
|---------------------------------------------|-----------------------------|--|
| Você está em: Portal de Serviços / DAE Onli | ine / Leiloeiro e Tradutor  |  |
| Você deseja emitir DAE para?                |                             |  |
| Processos                                   | Livros                      |  |
|                                             |                             |  |

#### Figura 43: Tipo de Serviços para Leiloeiro e Tradutor

3. Informe o nome e matrícula do Leiloeiro/Tradutor e clique em "Confirmar".

| 4 - Conferir |  |
|--------------|--|
|              |  |
|              |  |
|              |  |
|              |  |

Figura 44: Nome e Matrícula do Leiloeiro/Tradutor

#### 3.9.1 Processos

1. Escolha o ato referente ao Processo de Leiloeiro/Tradutor.

| cê está em: Portal de Serviços / D                                                                                                    | DAE Online / Leiloeiro e Tradutor                                                                                                    |          |
|----------------------------------------------------------------------------------------------------|----------------------------------------------------------------------------------------------------|----------|
| <u></u>                                                                                                    |                                                                                                    |          |
| Processos                                                                                                    | LIVIOS                                                                                                    |          |
| 1 - Leliloeiro / Tradutor                                                                                                    | 2 - Processos / Serviços 3 - Requerente 4 - Conferir                                                                                                    |          |
| Nome Leiloeiro/Tradutor                                                                                                    |                                                                                                    |          |
|                                                                                                    |                                                                                                    |          |
| V MARIA                                                                                                    |                                                                                                    |          |
|                                                                                                    |                                                                                                    |          |
|                                                                                                    |                                                                                                    |          |
| A &                                                                                                    |                                                                                                    |          |
| Ato:                                                                                                    |                                                                                                    |          |
| Ato:<br>escolha o ato                                                                                                    |                                                                                                    | •        |
| Ato:<br>escolha o ato<br>escolha o ato                                                                                                    |                                                                                                    | •        |
| Ato:<br>escolha o ato<br>escolha o ato<br>310 - OUTROS DOCUM                                                                                                    | IENTOS DE INTERESSE EMPRESA/EMPRESARIO                                                                                                    | T        |
| Ato:<br>escolha o ato<br>escolha o ato<br>310 - OUTROS DOCUM<br>401 - MATRICULA DE'<br>402 - CANCEL AMENTIC                                                                                                    | IENTOS DE INTERESSE EMPRESA/EMPRESARIO<br>TRADUTOR PUBLICO E INTERPRETE COMERCIAL<br>OMATRICIU A TRADUTOR DUITOR DUITOR DUITOR DUITOR DUITOR DUITOR DUITOR DUITOR DUITOR DUITOR DUITOR DUITOR DUITOR                                                                                                    | <b>•</b> |
| Ato:<br>escolha o ato<br>310 - OUTROS DOCUM<br>401 - MATRICULA DE<br>402 - CANCELAMENTO<br>403 - NOMEACAO AD                                                                                                    | IENTOS DE INTERESSE EMPRESA/EMPRESARIO<br>TRADUTOR PUBLICO E INTERPRETE COMERCIAL<br>D MATRICULA TRADUTOR PUBLICO E INTERPRETE COMERCIAL<br>HOC DE TRADUTOR PUBLICO E INTERPRETE COMERCIAL                                                                                                    | ×        |
| Ato:<br>escolha o ato<br>310 - OUTROS DOCUM<br>401 - MATRICULA DE 1<br>402 - CANCELAMENTO<br>403 - NOMEACAO AD 1<br>404 - TRANSFERENCI                                                                                                    | IENTOS DE INTERESSE EMPRESA/EMPRESARIO<br>TRADUTOR PUBLICO E INTERPRETE COMERCIAL<br>D MATRICULA TRADUTOR PUBLICO E INTERPRETE COMERCIAL<br>HOC DE TRADUTOR PUBLICO E INTERPRETE COMERCIAL<br>A TRADUTOR PUBLICO E INTERPR, COM, PARA OUTRA UF                                                                                                    | •        |
| Ato:<br>escolha o ato<br>310 - OUTROS DOCUM<br>401 - MATRICULA DE<br>402 - CANCELAMENTC<br>403 - NOMEACAO AD<br>404 - TRANSFERENCI<br>405 - MATRICULA DE                                                                                                    | IENTOS DE INTERESSE EMPRESA/EMPRESARIO<br>TRADUTOR PUBLICO E INTERPRETE COMERCIAL<br>D MATRICULA TRADUTOR PUBLICO E INTERPRETE COMERCIAL<br>HOC DE TRADUTOR PUBLICO E INTERPRETE COMERCIAL<br>A TRADUTOR PUBLICO E INTERPR. COM. PARA OUTRA UF<br>LEILOEIRO                                                                                                    | •        |
| Ato:<br>escolha o ato<br>310 - OUTROS DOCUM<br>401 - MATRICULA DE<br>402 - CANCELAMENTO<br>403 - NOMEACAO AD<br>404 - TRANSFERENCI<br>405 - MATRICULA DE<br>406 - CANCELAMENTO                                                                                                    | IENTOS DE INTERESSE EMPRESA/EMPRESARIO<br>TRADUTOR PUBLICO E INTERPRETE COMERCIAL<br>D MATRICULA TRADUTOR PUBLICO E INTERPRETE COMERCIAL<br>HOC DE TRADUTOR PUBLICO E INTERPRETE COMERCIAL<br>A TRADUTOR PUBLICO E INTERPR. COM. PARA OUTRA UF<br>LEILOEIRO<br>D DE MATRICULA DE LEILOEIRO                                                                                                    | •        |
| Ato:<br>escolha o ato<br>310 - OUTROS DOCUM<br>401 - MATRICULA DE<br>402 - CANCELAMENTO<br>403 - NOMEACAO AD<br>404 - TRANSFERENCI<br>405 - MATRICULA DE<br>406 - CANCELAMENTO<br>407 - INDICACAO DE                                                                                                    | IENTOS DE INTERESSE EMPRESA/EMPRESARIO<br>TRADUTOR PUBLICO E INTERPRETE COMERCIAL<br>O MATRICULA TRADUTOR PUBLICO E INTERPRETE COMERCIAL<br>HOC DE TRADUTOR PUBLICO E INTERPRETE COMERCIAL<br>A TRADUTOR PUBLICO E INTERPR. COM. PARA OUTRA UF<br>LEILOEIRO<br>D DE MATRICULA DE LEILOEIRO<br>PREPOSTO DE LEILOEIRO                                                                                                    | T        |
| Ato:<br>escolha o ato<br>310 - OUTROS DOCUM<br>401 - MATRICULA DE :<br>402 - CANCELAMENTO<br>403 - NOMEACAO AD I<br>404 - TRANSFERENCI<br>405 - MATRICULA DE I<br>406 - CANCELAMENTO<br>407 - INDICACAO DE I<br>408 - DISPENSA DE PE                                                                                                    | IENTOS DE INTERESSE EMPRESA/EMPRESARIO<br>TRADUTOR PUBLICO E INTERPRETE COMERCIAL<br>D MATRICULA TRADUTOR PUBLICO E INTERPRETE COMERCIAL<br>HOC DE TRADUTOR PUBLICO E INTERPRETE COMERCIAL<br>A TRADUTOR PUBLICO E INTERPR. COM. PARA OUTRA UF<br>LEILOEIRO<br>D DE MATRICULA DE LEILOEIRO<br>PREPOSTO DE LEILOEIRO<br>REPOSTO DE LEILOEIRO                                                                                                    |          |
| Ato:<br>escolha o ato<br>310 - OUTROS DOCUM<br>401 - MATRICULA DE<br>402 - CANCELAMENTO<br>403 - NOMEACAO AD<br>404 - TRANSFERENCI<br>405 - MATRICULA DE<br>406 - CANCELAMENTO<br>407 - INDICACAO DE<br>408 - DISPENSA DE PE<br>417 - PUBLICACOES DE                                                                                                    | IENTOS DE INTERESSE EMPRESA/EMPRESARIO<br>TRADUTOR PUBLICO E INTERPRETE COMERCIAL<br>D MATRICULA TRADUTOR PUBLICO E INTERPRETE COMERCIAL<br>HOC DE TRADUTOR PUBLICO E INTERPRETE COMERCIAL<br>A TRADUTOR PUBLICO E INTERPRETE COMERCIAL<br>DEILOEIRO<br>D DE MATRICULA DE LEILOEIRO<br>PREPOSTO DE LEILOEIRO<br>REPOSTO DE LEILOEIRO<br>REPOSTO DE LEILOEIRO<br>REPOSTO DE LEILOEIRO<br>REATIVAS A AGENTES AUXILIARES DO COMERCIO                                                                                                    |          |
| Ato:<br>escolha o ato<br>310 - OUTROS DOCUM<br>401 - MATRICULA DE<br>402 - CANCELAMENTO<br>403 - NOMEACAO AD<br>404 - TRANSFERENCI<br>405 - MATRICULA DE<br>406 - CANCELAMENTO<br>407 - INDICACAO DE<br>408 - DISPENSA DE PI<br>417 - PUBLICACOES R<br>502 - RECURSO AO PIL                                                                                                    | IENTOS DE INTERESSE EMPRESA/EMPRESARIO<br>TRADUTOR PUBLICO E INTERPRETE COMERCIAL<br>D'MATRICULA TRADUTOR PUBLICO E INTERPRETE COMERCIAL<br>HOC DE TRADUTOR PUBLICO E INTERPRETE COMERCIAL<br>A TRADUTOR PUBLICO E INTERPR. COM. PARA OUTRA UF<br>LEILOEIRO<br>D DE MATRICULA DE LEILOEIRO<br>PREPOSTO DE LEILOEIRO<br>REPOSTO DE LEILOEIRO<br>RELATIVAS A AGENTES AUXILIARES DO COMERCIO<br>ENARIO                                                                                                    | <b>•</b> |
| Ato:<br>escolha o ato<br>310 - OUTROS DOCUM<br>401 - MATRICULA DE :<br>402 - CANCELAMENTO<br>403 - NOMEACAO AD I<br>404 - TRANSFERENCI<br>405 - MATRICULA DE :<br>406 - CANCELAMENTO<br>407 - INDICACAO DE :<br>408 - DISPENSA DE PE<br>417 - PUBLICACOES R<br>502 - RECURSO AO PL<br>UC 504 - RECURSO AO M                                                                                   | IENTOS DE INTERESSE EMPRESA/EMPRESARIO<br>TRADUTOR PUBLICO E INTERPRETE COMERCIAL<br>D MATRICULA TRADUTOR PUBLICO E INTERPRETE COMERCIAL<br>HOC DE TRADUTOR PUBLICO E INTERPRETE COMERCIAL<br>A TRADUTOR PUBLICO E INTERPR. COM. PARA OUTRA UF<br>LEILOEIRO<br>D DE MATRICULA DE LEILOEIRO<br>PREPOSTO DE LEILOEIRO<br>REPOSTO DE LEILOEIRO<br>REPOSTO DE LEILOEIRO<br>ELATIVAS A AGENTES AUXILIARES DO COMERCIO<br>ENARIO<br>INISTRO DE ESTADO DO DESENVOLVIMENTO, INDUSTRIA E COMERCIO EXTER                                                                                                    | IOR      |
| Ato:<br>escolha o ato<br>310 - OUTROS DOCUM<br>401 - MATRICULA DE<br>402 - CANCELAMENTO<br>403 - NOMEACAO AD<br>404 - TRANSFERENCI<br>405 - MATRICULA DE<br>406 - CANCELAMENTO<br>407 - INDICACAO DE<br>408 - DISPENSA DE PF<br>417 - PUBLICACOES R<br>502 - RECURSO AO PL<br>UC<br>504 - RECURSO AO MI<br>710 - EXPEDICAO DE C<br>711 - CANCELAMENTO                                         | IENTOS DE INTERESSE EMPRESA/EMPRESARIO<br>TRADUTOR PUBLICO E INTERPRETE COMERCIAL<br>O MATRICULA TRADUTOR PUBLICO E INTERPRETE COMERCIAL<br>HOC DE TRADUTOR PUBLICO E INTERPRETE COMERCIAL<br>A TRADUTOR PUBLICO E INTERPR. COM. PARA OUTRA UF<br>LEILOEIRO<br>D DE MATRICULA DE LEILOEIRO<br>PREPOSTO DE LEILOEIRO<br>REPOSTO DE LEILOEIRO<br>REPOSTO DE LEILOEIRO<br>RELATIVAS A AGENTES AUXILIARES DO COMERCIO<br>ENARIO<br>INISTRO DE ESTADO DO DESENVOLVIMENTO, INDUSTRIA E COMERCIO EXTER<br>CARTEIRA DE EXERCICIO PROFISSIONAL<br>D DE CAPTEIRA DE EXERCICIO DESESTONAL                                   | IOR      |
| Ato:<br>escolha o ato<br>310 - OUTROS DOCUM<br>401 - MATRICULA DE<br>402 - CANCELAMENTO<br>403 - NOMEACAO AD<br>404 - TRANSFERENCI<br>405 - MATRICULA DE<br>406 - CANCELAMENTO<br>407 - INDICACAO DE<br>408 - DISPENSA DE PP<br>417 - PUBLICACOES R<br>502 - RECURSO AO PL<br>UC504 - RECURSO AO MI<br>710 - EXPEDICAO DE<br>711 - CANCELAMENTO<br>12 - DEVOLUCAO DE                          | IENTOS DE INTERESSE EMPRESA/EMPRESARIO<br>TRADUTOR PUBLICO E INTERPRETE COMERCIAL<br>D MATRICULA TRADUTOR PUBLICO E INTERPRETE COMERCIAL<br>HOC DE TRADUTOR PUBLICO E INTERPRETE COMERCIAL<br>A TRADUTOR PUBLICO E INTERPR. COM. PARA OUTRA UF<br>LEILOEIRO<br>D DE MATRICULA DE LEILOEIRO<br>PREPOSTO DE LEILOEIRO<br>REPOSTO DE LEILOEIRO<br>REPOSTO DE LEILOEIRO<br>ELANTIVAS A AGENTES AUXILIARES DO COMERCIO<br>ENARIO<br>INISTRO DE ESTADO DO DESENVOLVIMENTO, INDUSTRIA E COMERCIO EXTER<br>CARTEIRA DE EXERCICIO PROFISSIONAL<br>D DE CARTEIRA DE EXERCICIO PROFISSIONAL                                 | IOR      |
| Ato:<br>escolha o ato<br>310 - OUTROS DOCUM<br>401 - MATRICULA DE<br>402 - CANCELAMENTO<br>403 - NOMEACAO AD<br>404 - TRANSFERENCI<br>405 - MATRICULA DE<br>406 - CANCELAMENTO<br>407 - INDICACAO DE<br>408 - DISPENSA DE PF<br>417 - PUBLICACOES R<br>502 - RECURSO AO PL<br>UC 504 - RECURSO AO MI<br>710 - EXPEDICAO DE<br>711 - CANCELAMENTO<br>712 - DEVOLUCAO DE<br>421 - INSCRICAO TRA | IENTOS DE INTERESSE EMPRESA/EMPRESARIO<br>TRADUTOR PUBLICO E INTERPRETE COMERCIAL<br>D MATRICULA TRADUTOR PUBLICO E INTERPRETE COMERCIAL<br>HOC DE TRADUTOR PUBLICO E INTERPRETE COMERCIAL<br>A TRADUTOR PUBLICO E INTERPRETE COMERCIAL<br>O DE MATRICULA DE LEILOEIRO<br>PREPOSTO DE LEILOEIRO<br>REPOSTO DE LEILOEIRO<br>REPOSTO DE LEILOEIRO<br>REANTIO<br>INISTRO DE ESTADO DO DESENVOLVIMENTO, INDUSTRIA E COMERCIO EXTER<br>CARTEIRA DE EXERCICIO PROFISSIONAL<br>D DE CARTEIRA DE EXERCICIO PROFISSIONAL<br>CARTEIRA DE EXERCICIO PROFISSIONAL<br>ANSFERENCIA TRADUTOR PUBLICO E INTERPR.COM. DE OUTRA UF | IOR      |

Figura 45: Ato de Processo do Leiloeiro/Tradutor

2. O sistema exibe o valor do GA de acordo com o ato selecionado. Clique em "Confirmar".

| Processo                                                                                                    | DS Livros                                  |                                                       |
|----------------------------------------------------------------------------------------------------|--------------------------------------------|-------------------------------------------------------|
| - Leliloeiro / Tradutor                                                                                                | 2 - Processos / Serviços 3 - Requerente    | 4 - Conferir                                          |
| lome Leiloeiro/Tradutor                                                                                                |                                            |                                                       |
|                                                                                                    |                                            |                                                       |
|                                                                                                    |                                            |                                                       |
|                                                                                                    |                                            |                                                       |
|                                                                                                    |                                            |                                                       |
| .to:                                                                                                    |                                            |                                                       |
| to:<br>401 - MATRICULA                                                                                                 | DE TRADUTOR PUBLICO E INTERPRETE COMERCIAL | •                                                     |
| tto:<br>401 - MATRICULA<br>'alores                                                                                     | DE TRADUTOR PUBLICO E INTERPRETE COMERCIAL | •                                                     |
| to:<br>401 - MATRICULA<br>/alores<br>PROCESSO / SERVIÇO                                                                | DE TRADUTOR PUBLICO E INTERPRETE COMERCIAL | QTD                                                   |
| to:<br>401 - MATRICULA<br>falores<br>PROCESSO / SERVIÇO<br>Ato.: MATRICULA DE TRAD                                     | DE TRADUTOR PUBLICO E INTERPRETE COMERCIAL | QTD 1                                                 |
| to:<br>401 - MATRICULA<br>/alores<br>PROCESSO / SERVIÇO<br>Ato.: MATRICULA DE TRAE                                     | DE TRADUTOR PUBLICO E INTERPRETE COMERCIAL | QTD 1                                                 |
| to:<br>401 - MATRICULA<br>falores<br>PROCESSO / SERVIÇO<br>Ato.: MATRICULA DE TRAE<br>VALORES<br>ILICEC                | DE TRADUTOR PUBLICO E INTERPRETE COMERCIAL | QTD 1                                                 |
| to:<br>401 - MATRICULA<br>falores<br>PROCESSO / SERVIÇO<br>Ato.: MATRICULA DE TRAE<br>VALORES<br>JUCEC<br>CNE          | DE TRADUTOR PUBLICO E INTERPRETE COMERCIAL | QTD 1                                                 |
| to:<br>401 - MATRICULA<br>/alores<br>PROCESSO / SERVIÇO<br>Ato.: MATRICULA DE TRAE<br>VALORES<br>JUCEC<br>CNE<br>TOTAL | DE TRADUTOR PUBLICO E INTERPRETE COMERCIAL | ▼<br>QTD<br>1<br>R\$ 217,00<br>R\$ 0,00<br>R\$ 217,00 |

Figura 46: Emitir GA para Processo de Leiloeiro/Tradutor

#### 3.9.2 Livros

I

1. Escolha o ato referente ao Livro de Leiloeiro/Tradutor.

| está em: Portal de Serviços / DA | E Online / Leiloeiro e Tradutor |                |              |   |
|----------------------------------|---------------------------------|----------------|--------------|---|
| Livros                           | Processos                       |                |              |   |
| 1 - Leliloeiro / Tradutor        | 2 - Processos / Serviços        | 3 - Requerente | 4 - Conferir |   |
| Nome Leiloeiro/Tradutor          |                                 |                |              |   |
| 🖉 MARIA                          |                                 |                |              |   |
|                                  |                                 |                |              |   |
| Ato:<br>escolha o ato            |                                 |                |              | • |
| escolha o ato                    |                                 |                |              |   |

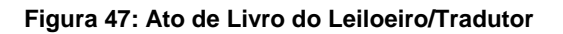

2. O sistema exibe o valor do GA de acordo com o ato selecionado, informe os dados do livro e clique em "Confirmar".

| Livros                                                                                                    | Processos                |                                      |                                     |                         |               |
|----------------------------------------------------------------------------------------------------|--------------------------|--------------------------------------|-------------------------------------|-------------------------|---------------|
| Leliloeiro / Tradutor                                                                                                    | 2 - Processos / Serviços | 3 - Requere                          | nte                                 | - Conferir              |               |
| ome Leiloeiro/Tradutor                                                                                                    |                          |                                      |                                     |                         |               |
| MARIA                                                                                                    |                          |                                      |                                     |                         |               |
|                                                                                                    |                          |                                      |                                     |                         |               |
|                                                                                                    |                          |                                      |                                     |                         |               |
| to:                                                                                                    |                          |                                      |                                     |                         |               |
| to:<br>702 - AUTENTICACAO DE C                                                                                                  | ONJUNTO DE FOLHAS        | SOLTAS OU FIC                        | IAS                                 |                         | •             |
| to:<br>702 - AUTENTICACAO DE C                                                                                                  | ONJUNTO DE FOLHAS        | SOLTAS OU FIC                        | IAS                                 |                         | •             |
| to:<br>702 - AUTENTICACAO DE C                                                                                                  | ONJUNTO DE FOLHAS        | SOLTAS OU FIC                        | IAS                                 | Ω                       | TD            |
| to:<br>702 - AUTENTICACAO DE C<br>TIPO DE AUTENTICAÇÃO DE INSTRUM<br>Ato.: AUTENTICACAO DE CONJUNTO                             | ONJUNTO DE FOLHAS        | SOLTAS OU FIC                        | IAS                                 | QI                      | <b>v</b>      |
| to:<br>702 - AUTENTICACAO DE C<br>TIPO DE AUTENTICAÇÃO DE INSTRUN<br>Ato.: AUTENTICACAO DE CONJUNTO                             | IONJUNTO DE FOLHAS       | SOLTAS OU FIC                        | IAS                                 | QI                      | •<br>D<br>1   |
| to:<br><b>702 - AUTENTICACAO DE C</b><br>TIPO DE AUTENTICAÇÃO DE INSTRUM<br>Ato.: AUTENTICACAO DE CONJUNTO<br>ESPÉCIE:          | IONJUNTO DE FOLHAS       | SOLTAS OU FICE<br>MERCANTIL<br>ICHAS | <b>IAS</b><br>QTD DE PÁGINAS, FICHA | QT<br>S OU FOLHAS SOLT# | TD            |
| to:<br><b>702 - AUTENTICAÇÃO DE O</b><br>TIPO DE AUTENTICAÇÃO DE INSTRUN<br>Ato.: AUTENTICACAO DE CONJUNTO<br>ESPÉCIE:<br>Livro | IONJUNTO DE FOLHAS       | SOLTAS OU FICE<br>MERCANTIL<br>ICHAS | IAS<br>QTD DE PÁGINAS, FICHA        | QT<br>S OU FOLHAS SOLTA | •<br>D<br>1   |
| to:<br>702 - AUTENTICAÇÃO DE O<br>TIPO DE AUTENTICAÇÃO DE INSTRUM<br>Ato.: AUTENTICACAO DE CONJUNTO<br>ESPÉCIE:<br>Livro        | ONJUNTO DE FOLHAS        | S SOLTAS OU FICE                     | IAS<br>QTD DE PÁGINAS, FICHA        | QT                      | D<br>1<br>AS: |

Figura 48: Informar Dados do Livro

3. O sistema direciona para o passo "<u>Requerente</u>". A partir desse ponto dê prosseguimento para os próximos passos até a impressão do GA.

## 3.10 Reimpressão GA

1. Selecione o serviço "Reimpressão GA".

|                                                        | Escolha um dos serviços                     | s abaixo:                                          |                        |
|--------------------------------------------------------|---------------------------------------------|----------------------------------------------------|------------------------|
| Tabela de Preços<br>Consulte os preços<br>dos serviços |                                             | -                                                  |                        |
| Guia Avulsa<br>Impressão de guia                       | Documentos de Empresas com<br>sede em Ceará | Documentos de Empresas com<br>sede em Outro Estado | Autenticação de Livros |
| avuisa                                                 |                                             | 22                                                 | 目                      |
|                                                        | Certidões                                   | Leiloeiro e Tradutor                               | Reimpressão DAE        |

#### Figura 49: Reimpressão GA

2. O sistema exibe a lista de GA emitidos e não pagos. Informe o número do GA ou selecione na lista.

| Portal de Serviços Viabilidade         | DAE Online Módulo I             | Integrador |                                             |
|----------------------------------------|---------------------------------|------------|---------------------------------------------|
| Jocê está em: Portal de Serviços / DAE | <u>Online</u> / Reimpressão DAE |            |                                             |
| Reimpressão DAE                        |                                 |            |                                             |
| Número DAE:                            |                                 |            | DAE Online não pagos                        |
|                                        |                                 | Buscar     | Número: 20.176206484-10<br>Data: 20/04/2017 |
|                                        |                                 |            | Número: 20.176206481-95<br>Data: 20/04/2017 |
|                                        |                                 |            | Número: 20.176206480-42<br>Data: 20/04/2017 |
|                                        |                                 |            | Número: 20.176206479-77<br>Data: 20/04/2017 |
|                                        |                                 |            | Número: 20.176206479-53<br>Data: 20/04/2017 |
|                                        |                                 |            | Número: 20.176206477-08<br>Data: 20/04/2017 |
|                                        |                                 |            | Número: 20.176206454-74<br>Data: 19/04/2017 |
|                                        |                                 |            | Número: 20.176206454-56<br>Data: 19/04/2017 |
|                                        |                                 |            | Número: 20.176206454-95<br>Data: 19/04/2017 |
|                                        |                                 |            | Número: 20.176206454-94<br>Data: 19/04/2017 |
|                                        |                                 |            | 1 2 Próxima »                               |

#### Figura 50: Lista de GAs não pagos

3. Clique em "Imprimir" para gerar o boleto.

| Portal de Serviços Viabilidade DAE Online Módulo Integrador                                      |                                             |
|--------------------------------------------------------------------------------------------------|---------------------------------------------|
| Você está em: <u>Portal de Serviços</u> / <u>DAE Online</u> / Reimpressão DAE<br>Reimpressão DAE |                                             |
|                                                                                                  |                                             |
| Número DAE:                                                                                      | DAE Online não pagos                        |
| 201762064841062                                                                                  | Número: 20.176206484-10<br>Data: 20/04/2017 |
| Importante: DAE deve ser pago uma única vez, para outro serviço você deve<br>gerar outro DAE.    | Número: 20.176206481-95<br>Data: 20/04/2017 |
| Raimprassão da Bolato                                                                            | Número: 20.176206480-42<br>Data: 20/04/2017 |
|                                                                                                  | Número: 20.176206479-77<br>Data: 20/04/2017 |
| Imprimir                                                                                         | Número: 20.176206479-53<br>Data: 20/04/2017 |
| Você pode pagar a/o DAE nos bancos abaixo:                                                       | Número: 20.176206477-08<br>Data: 20/04/2017 |
|                                                                                                  | Número: 20.176206454-74<br>Data: 19/04/2017 |
| biddesco                                                                                         | Número: 20.176206454-56<br>Data: 19/04/2017 |
|                                                                                                  | Número: 20.176206454-95<br>Data: 19/04/2017 |
|                                                                                                  | Número: 20.176206454-94<br>Data: 19/04/2017 |
|                                                                                                  | 1 2 Próxima »                               |

#### Figura 51: Imprimir Boleto GA para pagamento somente no BANRISUL

Elaboração pela equipe do Projeto Integrador – Junta Digital